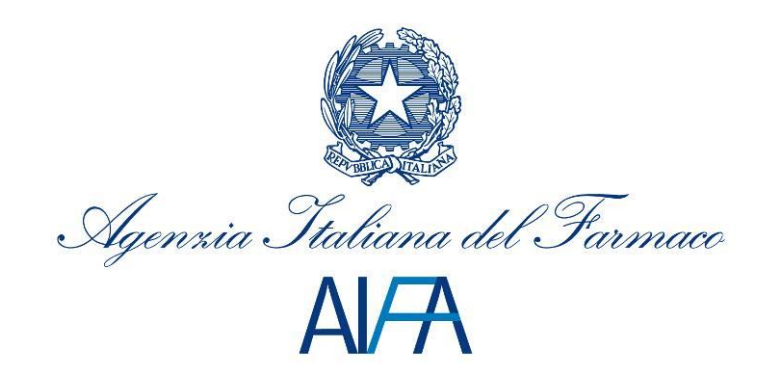

# Registri Farmaci sottoposti a Monitoraggio

# Manuale Utente Farmacista

Aggiornato al 15 Gennaio 2016

## Sommario

| 1 |                   | Intro                                                                 | oduz                                                              | ione                                                                                                    | . 3                                                                  |
|---|-------------------|-----------------------------------------------------------------------|-------------------------------------------------------------------|----------------------------------------------------------------------------------------------------|----------------------------------------------------------------------|
| 2 |                   | Desc                                                                  | crizio                                                            | one del sistema                                                                                                    | . 4                                                                  |
|   | 2.                | 1                                                                     | Avve                                                              | ertenze                                                                                                    | . 4                                                                  |
|   |                   | 2.1.                                                                  | 1                                                                 | Scelta del browser                                                                                                    | . 4                                                                  |
|   |                   | 2.1.                                                                  | 2                                                                 | Modalità di navigazione                                                                                                    | . 4                                                                  |
|   |                   | 2.1.                                                                  | 3                                                                 | Indicazioni generali                                                                                                    | . 6                                                                  |
|   | 2.                | 2                                                                     | Flus                                                              | so di lavorazione                                                                                                    | . 8                                                                  |
| 3 |                   | Desc                                                                  | crizio                                                            | one delle funzionalità                                                                                                    | . 9                                                                  |
|   | 3.                | 1                                                                     | Acce                                                              | esso al sistema e selezione della struttura di riferimento                                                                                                    | . 9                                                                  |
|   | 3.                | 2                                                                     | Wor                                                               | klist                                                                                                    | 11                                                                   |
|   |                   | 3.2.                                                                  | 1                                                                 | Nuova dispensazione                                                                                                    | 14                                                                   |
|   |                   | 3.2.                                                                  | 2                                                                 | Trattamenti Cartacei                                                                                                    | 16                                                                   |
|   |                   | 3.2.                                                                  | 3                                                                 | Dispensazioni non Monitorate                                                                                                    | 17                                                                   |
|   | 3.                | 3                                                                     | Rice                                                              | rca Paziente                                                                                                    | 17                                                                   |
|   |                   | -                                                                     |                                                                   |                                                                                                    | • •                                                                  |
|   |                   | 3.3.                                                                  | 1                                                                 | Dettaglio Paziente                                                                                                    | 18                                                                   |
|   |                   | 3.3.<br>3.3.                                                          | 1<br>2                                                            | Dettaglio Paziente<br>Dettaglio Trattamento                                                                                                    | 18<br>19                                                             |
|   | 3.4               | 3.3.<br>3.3.<br>4                                                     | 1<br>2<br>Rice                                                    | Dettaglio Paziente<br>Dettaglio Trattamento<br>rca Richiesta Farmaco                                                                                                    | 18<br>19<br>25                                                       |
|   | 3<br>3            | 3.3.<br>3.3.<br>4<br>5                                                | 1<br>2<br>Rice<br>Rice                                            | Dettaglio Paziente<br>Dettaglio Trattamento<br>rca Richiesta Farmaco<br>rca Richieste di Rimborso                                                                                                    | 18<br>19<br>25<br>26                                                 |
|   | 3.4<br>3.1<br>3.1 | 3.3.<br>3.3.<br>4<br>5<br>6                                           | 1<br>2<br>Rice<br>Rice<br>Rice                                    | Dettaglio Paziente<br>Dettaglio Trattamento<br>rca Richiesta Farmaco<br>rca Richieste di Rimborso<br>rca Proposte di Pagamento                                                                                                    | 18<br>19<br>25<br>26<br>27                                           |
| 4 | 3.4<br>3.1<br>3.1 | 3.3.<br>3.3.<br>4<br>5<br>6<br>Fasi                                   | 1<br>2<br>Rice<br>Rice<br>Rice                                    | Dettaglio Paziente<br>Dettaglio Trattamento<br>rca Richiesta Farmaco<br>rca Richieste di Rimborso<br>rca Proposte di Pagamento<br>rative rimborsi                                                                                                    | 18<br>19<br>25<br>26<br>27<br>28                                     |
| 4 | 3<br>3<br>3<br>4. | 3.3.<br>3.3.<br>4<br>5<br>6<br>Fasi<br>1                              | 1<br>2<br>Rice<br>Rice<br>Rice<br>ope                             | Dettaglio Paziente<br>Dettaglio Trattamento<br>rca Richiesta Farmaco<br>rca Richieste di Rimborso<br>rca Proposte di Pagamento<br>rative rimborsi<br>iesta di Rimborso (RdR)                                                                                                    | 18<br>19<br>25<br>26<br>27<br>28<br>29                               |
| 4 | 3.4<br>3.1<br>3.1 | 3.3.<br>3.3.<br>4<br>5<br>6<br>Fasi<br>1<br>4.1.                      | 1<br>2<br>Rice<br>Rice<br>Rice<br>ope<br>Rich<br>1                | Dettaglio Paziente<br>Dettaglio Trattamento<br>rca Richiesta Farmaco<br>rca Richieste di Rimborso<br>rca Proposte di Pagamento<br>rative rimborsi<br>iesta di Rimborso (RdR)<br>Dettaglio e invio Richiesta di Rimborso (RdR)                                                                              | 18<br>19<br>25<br>26<br>27<br>28<br>29<br>30                         |
| 4 | 3<br>3<br>3<br>4  | 3.3.<br>3.3.<br>4<br>5<br>6<br>Fasi<br>1<br>4.1.<br>2                 | 1<br>2<br>Rice<br>Rice<br>Rice<br>Rice<br>Rich<br>1<br>Prop       | Dettaglio Paziente<br>Dettaglio Trattamento<br>rca Richiesta Farmaco<br>rca Richieste di Rimborso<br>rca Proposte di Pagamento<br>rative rimborsi<br>iesta di Rimborso (RdR)<br>Dettaglio e invio Richiesta di Rimborso (RdR)<br>oosta di Pagamento (PdP)                                                  | 18<br>19<br>25<br>26<br>27<br>28<br>29<br>30<br>33                   |
| 4 | 3<br>3<br>3<br>4  | 3.3.<br>3.3.<br>4<br>5<br>6<br>Fasi<br>1<br>4.1.<br>2<br>4.2.         | 1<br>2<br>Rice<br>Rice<br>ope<br>Rich<br>1<br>Prop                | Dettaglio Paziente<br>Dettaglio Trattamento<br>rca Richiesta Farmaco<br>rca Richieste di Rimborso<br>rca Proposte di Pagamento<br>rative rimborsi<br>iesta di Rimborso (RdR)<br>Dettaglio e invio Richiesta di Rimborso (RdR)<br>oosta di Pagamento (PdP)<br>Dettaglio e valutazione Proposta di pagamento | 18<br>19<br>25<br>26<br>27<br>28<br>29<br>30<br>33<br>33             |
| 4 | 3<br>3<br>4<br>4  | 3.3.<br>3.3.<br>4<br>5<br>6<br>Fasi<br>1<br>4.1.<br>2<br>4.2.<br>Supj | 1<br>2<br>Rice<br>Rice<br>Rice<br>Rich<br>1<br>Prop<br>1<br>porto | Dettaglio Paziente<br>Dettaglio Trattamento<br>rca Richiesta Farmaco<br>rca Richieste di Rimborso<br>rca Proposte di Pagamento<br>rative rimborsi<br>iesta di Rimborso (RdR)<br>Dettaglio e invio Richiesta di Rimborso (RdR)<br>oosta di Pagamento (PdP)<br>Dettaglio e valutazione Proposta di pagamento | 18<br>19<br>25<br>26<br>27<br>28<br>29<br>30<br>33<br>33<br>33<br>36 |

# 1 Introduzione

Il presente documento costituisce il manuale di utilizzo delle funzionalità del sistema "Registri Farmaci sottoposti a Monitoraggio" ed è rivolto agli utenti farmacisti.

Tale sistema permette a questi ultimi di consultare i dati relativi ai trattamenti dei pazienti, inserire, aggiornare e consultare le dispensazioni dei farmaci effettuate, nonchè richiederne l'eventuale rimborso alle Aziende Farmaceutiche, solo dopo la compilazione della scheda di fine trattamento da parte del Medico.

Per accedere all'applicazione, è collegarsi all'indirizzo poter necessario https://www.agenziafarmaco.gov.it/registri/ le proprie credenziali ed inserire (username e password) ottenute a seguito della registrazione sul nuovo portale AIFA (https://www.agenziafarmaco.gov.it/registrazione/).

Nei paragrafi successivi sono illustrate le funzionalità del sistema.

Si precisa che la presente guida è stata realizzata su un ambiente di test e non riporta alcun dato relativo a pazienti reali.

Per quanto attiene la normativa di riferimento si rimanda alle singole determinazioni AIFA dei farmaci e alle raccomandazioni dell'Agenzia Europea del Medicinale (EMA).

# 2 Descrizione del sistema

### 2.1 Avvertenze

Per utilizzare al meglio le funzioni disponibili è consigliabile seguire le indicazioni riportate di seguito.

### 2.1.1 Scelta del browser

Per l'utilizzo delle funzioni applicative è necessario utilizzare versioni uguali o successive a quelle di seguito indicate:

Ambiente Linux

- Firefox 3.6 o Firefox 7.0
- Google Chrome 14

Ambiente Mac OS

• Safari 5.1

Ambiente Microsoft Windows

- Firefox 3.6 o Firefox 7.0
- Google Chrome 14
- Internet Explorer 8.0

Altri browser sono parzialmente supportati.

### 2.1.2 Modalità di navigazione

Il modello di interazione tra l'utente ed il sistema è quello tipico dell'ambiente Internet, dove il colloquio è realizzato tramite elementi visivi a carattere testuale e iconografico che facilitano l'utilizzatore nell'intuizione delle azioni da intraprendere.

Per una corretta navigazione, non devono essere utilizzati all'interno del browser né l'indirizzo posto in alto sullo schermo (URL - Uniform Resource Locator), né i comandi di richiamo diretto delle pagine (ad esempio: *Avanti, Indietro, Aggiorna, Preferiti, Cronologia*, ecc.), bensì i comandi messi a disposizione dall'applicazione.

#### Elementi su cui operare

| 12345             | casella di input, per i campi digitabili                              |
|-------------------|-----------------------------------------------------------------------|
| 12345             | casella di output, per i campi non modificabili                       |
| Seleziona Regione | 🖃 combo- box, per la lista di voci selezionabili                      |
| ۲                 | option-button, per la selezione esclusiva fra le<br>diciture proposte |

V

### **⊴**⊾ 🗘

|     |     |     | ca   | Cer   |      |     | :  |
|-----|-----|-----|------|-------|------|-----|----|
| x   | >>  | >   | 2013 | naio, | geni | <   | << |
| don | sab | ven | gio  | mer   | mar  | lun | 1  |
| 6   | 5   | 4   | 3    | 2     | 1    | 31  | 1  |
| 13  | 12  | 11  | 10   | 9     | 8    | 7   | 2  |
| 20  | 19  | 18  | 17   | 16    | 15   | 14  | 3  |
| 27  | 26  | 25  | 24   | 23    | 22   | 21  | 4  |
| 3   | 2   | 1   | 31   | 30    | 29   | 28  | 5  |
| 10  | 9   | 8   | 7    | 6     | 5    | 4   | 6  |

check-box, per indicare una o più scelte fra le opzioni proposte

scroll-bar, per lo scorrimento orizzontale/verticale della pagina

pulsante

calendario

### Campi Obbligatori

I campi contrassegnati dall'"\*" sono obbligatori e devono essere necessariamente inseriti dall'utente per poter confermare o salvare i dati.

Su tutti i dati, obbligatori e non, viene verificato - in fase di conferma o salvataggio - il formato dei dati.

#### Conferma operazione

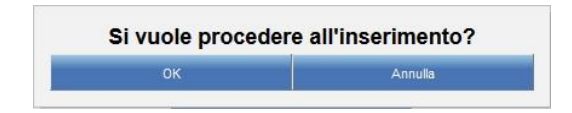

### Visualizzazione dei risultati

L'elenco dei risultati di una ricerca è organizzato in una tabella suddivisa in più pagine. In testa ad ogni tabella viene riportato il numero di pagine in cui sono organizzati i risultati:

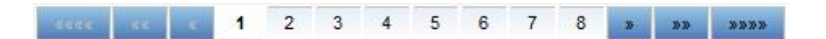

Il pulsante 📑 permette l'esplosione del risultato corrispondente e la visualizzazione di ulteriori dati ad esso relativi.

Il pulsante 🖃 permette di effettuare l'operazione opposta.

Il collegamento 🔍 permette la visualizzazione del dettaglio dell'oggetto selezionato.

#### Tabulazioni

Le funzionalità possono presentare un'organizzazione delle informazioni visualizzabili navigando sulle tabulazioni presentate in testa alla pagina:

Anagrafica Dati di Residenza Trattamenti

#### Messaggi

Esito Positivo

Operazione avvenuta con successo

### Esito Negativo/Criticità/Mancanza di campo Obbligatorio

Data Rivalutazione deve essere successiva o uguale a Data Valutazione (01/07/2012)

### Home Page

Il simbolo presente in alto a sinistra consente di tornare alla home page o alla pagina di autenticazione utente nel caso sia scaduta la sessione.

### Manuale Utente

Il simbolo 🥝 presente in alto a destra consente di scaricare il manuale utente.

### Log Out

Il simbolo **w** presente in alto a destra consente di uscire dall'applicazione e ritornare alla pagina di autenticazione utente.

### 2.1.3 Indicazioni generali

#### Inserimento Date

Per pazienti già in trattamento, le date di Inizio Trattamento e di Ultima Richiesta Farmaco non devono essere successive alla data di migrazione del farmaco sulla nuova piattaforma.

#### Modifica dei dati

Il salvataggio dei dati avviene utilizzando il pulsante "Salva".

La modifica dei dati è sempre possibile fino a conferma dei dati mediante il pulsante "Conferma".

Quest'ultimo effettua anche esso il salvataggio di eventuali dati modificati.

L'utente farmacista con la funzione "abilita modifiche" o "elimina"può apportare correzioni alla scheda dispensazione farmaco di propria competenza, oppure cancellarla. Tale funzionalità è attiva solo se la scheda che si vuole modificare risulta come ultima azione effettuata.

L'attività di modifica dei dati permette altresì al farmacista di agire su tutte le schede di dispensazione, solo se il trattamento risulta chiuso attraverso la compilazione della scheda di fine trattamento da parte del medico. Si aggiunge che la funzionalità risulterà attiva finchè quel trattamento non viene inserito in una richiesta di rimborso e se il trattamento viene successivamente NON accolto dall'Azienda farmaceutica.

### Tipologie trattamenti

All'interno della nuova piattaforma, è possibile registrare un trattamento secondo tre modalità:

- <u>Trattamento ordinario</u>: si riferisce a un trattamento che ha data di valutazione uguale o successiva all'inizio del monitoraggio sulla nuova piattaforma.
- <u>Trattamento cartaceo</u>: si riferisce a un trattamento mai registrato sulla piattaforma e che abbia una data di fine trattamento compresa tra 01/01/2012 e 31/12/2013
- <u>Paziente già in trattamento con dispensazioni non monitorate (DNM)</u>: si riferisce a un trattamento che inizia il monitoraggio sulla vecchia piattaforma e che transita sulla nuova. In questo caso la data di valutazione è antecedente alla data di migrazione del farmaco sul nuovo sistema.

# 2.2 Flusso di lavorazione

Il funzionamento del sistema è basato su un flusso di lavorazione che consente all'utente Farmacista di compilare le dispensazioni dei farmaci, nonchè di effettuarne richiesta di rimborso alle Aziende Farmaceutiche, non appena il Medico inserisce il Fine Trattamento e il sistema valuta il trattamento stesso "rimborsabile" secondo gli accordi negoziali stipulati.

Di seguito viene schematizzato il flusso delle schede che il Farmacista è tenuto a compilare.

| Scheda                | Fase                                                                                                    | Note                                                                                                    |
|-----------------------|----------------------------------------------------------------------------------------------------|----------------------------------------------------------------------------------------------------|
| Dispensazione         | Per le richieste farmaco di<br>propria competenza, il<br>Farmacista deve compilare<br>le relative schede di<br>dispensazione.<br>Nel caso di dispensazioni<br>farmaco successive alla<br>prima, sono previste le<br>stesse finestre temporali<br>che regolano l'inserimento<br>delle schede di richiesta<br>farmaco.<br>L'inizio della<br>somministrazione dovrà in<br>ogni caso iniziare dopo la<br>fine della somministrazione<br>precedente. | Il numero di dispensazioni<br>può essere illimitato o<br>prevedere un numero<br>massimo di cicli per il<br>trattamento, in base alle<br>caratteristiche del prodotto<br>e in base alle indicazioni da<br>parte delle Commissioni<br>AIFA. |
| Richiesta di Rimborso | Per le confezioni dispensate<br>di propria competenza, il<br>Farmacista deve effettuare<br>Richiesta di Rimborso (RdR)<br>da inviare alle Aziende<br>Farmaceutiche per la<br>valutazione.                                                                                                    | L'Azienda Farmaceutica<br>valuta ogni singolo<br>trattamento della RdR e ne<br>approva o respinge il<br>rimborso.                                                                                                    |

Si evidenzia che:

- qualsiasi operazione è possibile solo se l'attività precedente è stata confermata.
- il solo salvataggio dell'attività precedente non permette di passare all'attività successiva.

# 3 Descrizione delle funzionalità

## 3.1 Accesso al sistema e selezione della struttura di riferimento

L'accesso al sistema avviene collegandosi all'indirizzo internet <u>https://www.agenziafarmaco.gov.it/registri/</u> e inserendo le proprie credenziali di accesso (username e password).

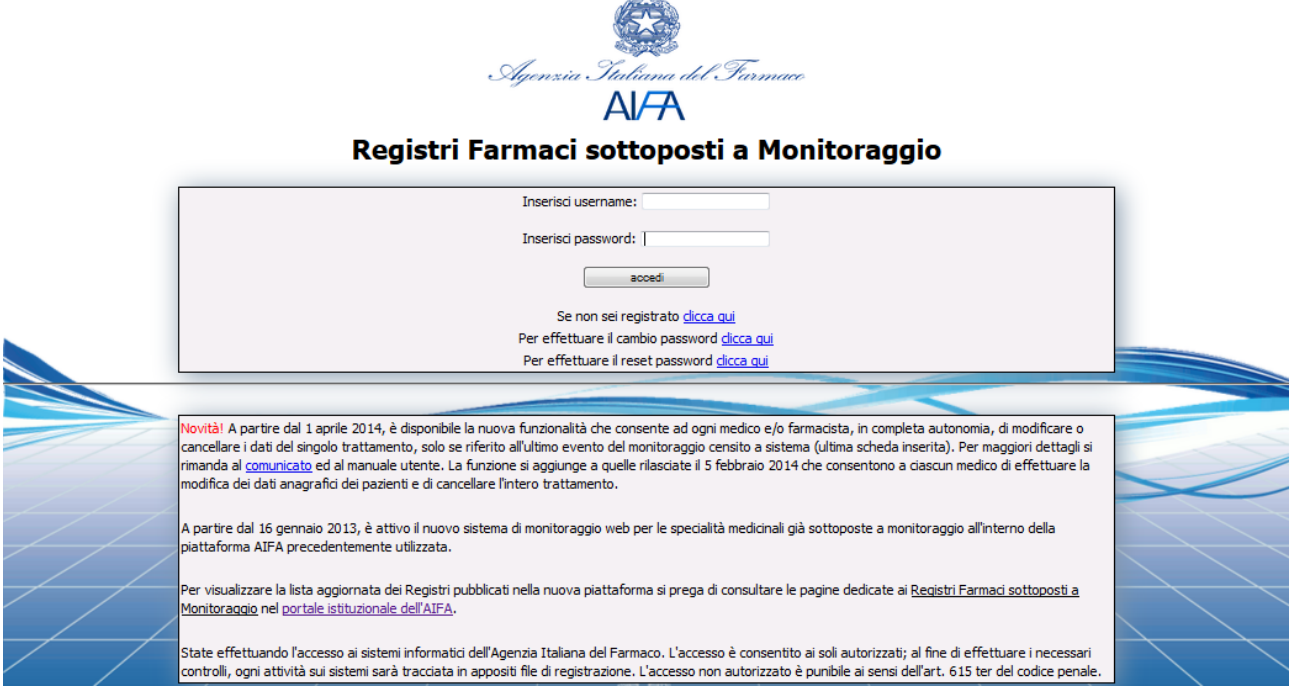

Figura 1 - Pagina di autenticazione

Se l'utenza è abilitata a lavorare per più ruoli e più unità organizzative, è necessario effettuare la scelta di ruolo e unità organizzativa per cui si intende operare selezionandoli tra quelli disponibili nei menù a tendina riportati nella figura seguente.

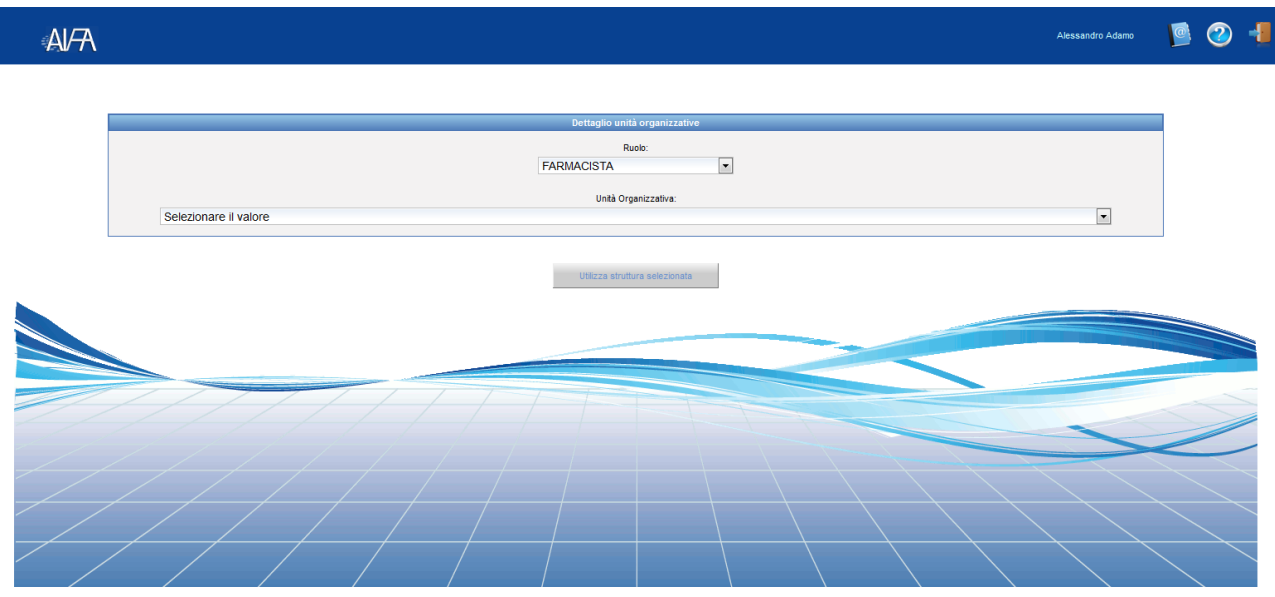

Figura 2 - Scelta del ruolo e dell'unità organizzativa

Dopo aver selezionato ruolo e unità organizzativa, il pulsante 'Utilizza struttura selezionata' viene abilitato e l'utente può accedere alla propria home page.

| A/7 | N .          |                                            |                       |                 |                     |          |           |                      |                     | test registri | 2 | -1 |
|-----|--------------|--------------------------------------------|-----------------------|-----------------|---------------------|----------|-----------|----------------------|---------------------|---------------|---|----|
|     | Detta        | aglio utente                               |                       |                 |                     |          |           |                      |                     |               |   |    |
|     | Nome         | Cognome                                    | Regione               |                 |                     | Asl      |           | Farmacia ospedal     | iera della struttui |               |   |    |
|     | test         | registri                                   | BASILICATA            | AZIENDA SANITAR | RIA LOCALE DI POTEN | IZA - AS | PLESSO 05 | SPEDALIERO DI LAGONE | GRO                 |               |   |    |
|     |              |                                            |                       |                 |                     |          |           |                      |                     |               |   |    |
|     | 🕂 Worklis    |                                            |                       |                 |                     |          |           |                      |                     |               |   |    |
|     | Gestione Reg | istri                                      |                       |                 |                     |          |           |                      |                     |               |   |    |
|     | Q            | <ul> <li><u>Ricerca Pazient</u></li> </ul> | <u>e</u>              |                 |                     |          |           |                      |                     |               |   |    |
|     | Q            | <u>Ricerca Richies</u>                     | ta Farmaco            |                 |                     |          |           |                      |                     |               |   |    |
|     |              | Ricerca Richies                            | <u>te di Rimborso</u> |                 |                     |          |           |                      |                     |               | > | ~  |
|     | 4            | Ricerca Propost                            | te di Pagamento       |                 |                     |          |           |                      |                     |               |   |    |
|     | /            |                                            |                       |                 |                     |          |           |                      |                     |               |   |    |

Figura 3 - Home page del Farmacista

In alto, nella home page, sono riportati i dati dell'utente che ha effettuato l'accesso. Inoltre sono disponibili le seguenti funzionalità:

- Worklist
- Ricerca Paziente
- Ricerca Richiesta Farmaco
- Ricerca Richieste di Rimborso
- Ricerca Proposte di Pagamento

## 3.2 Worklist

L'accesso in "worklist" permette all'utente Farmacista di visualizzare e lavorare tutti i trattamenti di propria competenza, ovvero i trattamenti per i quali il medico ha indicato in almeno una richiesta farmaco la farmacia operante come struttura che ha erogato il farmaco prescritto.

In worklist sono presenti le seguenti funzionalità:

• "Richieste Farmaco": contiene tutte le prescrizioni che il medico indirizza all'utente ai fini della compilazione delle relative schede di dispensazione

| chieste | Farmac    | Trattamenti Rimbora    | abili Valutazione Tra | ttamenti Proposte di | Pagamento Pagamenti Trattamenti C             | Cartacei D | Dispensation    | i non Monitor   | ate           |                  |             |                        |                                 |
|---------|-----------|------------------------|-----------------------|----------------------|-----------------------------------------------|------------|-----------------|-----------------|---------------|------------------|-------------|------------------------|---------------------------------|
| lisulta | 5 ricerca |                        |                       |                      |                                               |            |                 |                 |               |                  |             |                        |                                 |
|         | -         | Codice pacients        | Nora                  | Cognana              | Palanga                                       | Fernand    | Disa<br>ruherik | Code<br>romande | 1040<br>10110 | tide<br>talanada | insertio da | Collegia<br>Vallamento | Nuova dispensatione             |
|         | 26707     | 2014121110880800000080 | TEST_ADA_01           | 1881_404_01          | CARONONA RENALE                               | xxx        | 700 mg          | 25/12/00/12     | Valida        | Apero            | TESTABOSTA  | Q                      | +                               |
| ŧ       | 20044     | 2014/10081748200000080 | ALM/TA_DD             | AURITA_00            | GARDINDHA POLIKONARE NON A PICCOLE<br>OBLIULE | m          | 820 mg          | 13/10/2010      | intervite     | Apero            | TESTABOISTR | Q                      | Dispensazione non<br>confermata |
|         |           |                        |                       |                      |                                               |            |                 |                 |               |                  |             |                        |                                 |
|         |           |                        |                       |                      |                                               |            |                 |                 |               |                  |             |                        |                                 |
|         |           |                        |                       |                      | Aggiona                                       |            |                 |                 |               |                  |             |                        |                                 |

Figura 4 - Worklist - Richieste Farmaco

• "Trattamenti Rimborsabili": contiene tutti i trattamenti che il sistema reputa rimborsabili (in base agli accordi negoziali previsti per l'indicazione) e per i quali è possibile avviare una richiesta di rimborso

| i di ricerca                                      |         | Relation of Lucion     |                          |                       |                       |                    |
|---------------------------------------------------|---------|------------------------|--------------------------|-----------------------|-----------------------|--------------------|
| mouseurie inspectos sonigosia a montraggio        |         | other a varie          |                          |                       |                       |                    |
| ultati ricerca                                    |         |                        |                          |                       |                       |                    |
| Indicazione terapeutica sottoposta a monitoraggio | Farmaco | Codice Paziente        | Duta Inizio Monitoraggio | Data Fine Trattamento | Dettaglio Trattamento | Richiesta Rimborso |
| CARCINOMA DEL COLON-RETTO                         | XXX     | 201412181050530000090  | 30/12/2013               | 13/01/2014            | Q                     | +                  |
| CARCINOMA DEL COLON-RETTO                         | XXX     | 2014121810505300000090 | 04/12/2013               | 23/12/2013            | Q                     | +                  |
| CARCINOMA POLMONARE NON A PICCOLE CELLULE         | XXX     | 2014121716480500000090 | 31/12/2012               | 01/01/2014            | Q                     | +                  |
| CARCINOMA POLMONARE NON A PICCOLE CELLULE         | ххх     | 2014121716405400000090 | 14/12/2012               | 15/12/2014            | Q                     | +                  |
| CARCINOMA DEL COLON-RETTO                         | XXX     | 2014121715165600000090 | 16/09/2013               | 28/10/2013            | Q                     | +                  |
| CARCINOMA POLMONARE NON A PICCOLE CELLULE         | XXX     | 2014121712473700000090 | 06/12/2012               | 05/12/2012            | Q                     | ÷                  |
| CARCINOMA POLMONARE NON A PICCOLE CELLULE         | XXX     | 2014121711434200000090 | 05/12/2012               | 05/12/2012            | Q                     | ÷                  |
| CARCINOMA DEL COLON-RETTO                         | XXX     | 2014121612170500000000 | 10/07/2013               | 15/08/2013            | Q                     | +                  |
| CARCINOMA RENALE                                  | XXX     | 2014121617084800000090 | 23/12/2011               | 01/08/2012            | Q                     | +                  |

Figura 5 - Worklist - Trattamenti Rimborsabili

• "Valutazione Trattamenti": contiene i trattamenti che sono stati già valutati dall'Azienda Farmaceutica (nella Richiesta di Rimborso) come "ACCOLTI" o "NON

### ACCOLTI"

| ome     | Cognome         | Regione                      |                       |              | Asl                    |                              |                       | Farmacia osper | daliera della struttura |         |
|---------|-----------------|------------------------------|-----------------------|--------------|------------------------|------------------------------|-----------------------|----------------|-------------------------|---------|
|         | registri        | BASILICATA                   | AZIENDA SANITARI      | A LOCALE D   | POTENZA - AS           |                              | PLESSO OSPEDAL        | ERO DI LAGONEC | 9R0                     |         |
|         |                 |                              |                       |              |                        |                              |                       |                |                         |         |
| and the |                 |                              |                       |              |                        |                              |                       |                |                         |         |
| leste   | Parmaco Trattam | Int Rimborsabili Valutacion  | Propositi             | e di Pagamen | Pagamenti Trattamenti  | Cartacei Dispensazioni non f | Nonitorate            |                |                         |         |
| lutari  | one Trattamenti |                              |                       |              |                        |                              |                       |                |                         |         |
| Risult  | ati ricerca     |                              |                       |              |                        |                              |                       |                |                         |         |
|         | dice Richiesta  | Indicatione terapeutica soft | ocosta a monitoraccio | Farmaco      | Codice Pasiente        | Data Inizio Monitoraccio     | Data Fine Trattamento | Valutazione    | Dettaolio Valutazione   | Rimusvi |
| Г       | RDR - 258       | CARCINOMA DEL C              | OLON-RETTO            | ххх          | 2014121815252400000090 | 20/09/2012                   | 25/12/2012            | ACCOLTO        | Q                       | ×       |
|         | RDR - 253       | CARCINOMA DEL C              | OLON-RETTO            | xxx          | 2014121715165600000090 | 16/09/2013                   | 28/10/2013            | NON ACCOUTO    | Q                       | ×       |
|         | RDR - 258       | CARCINOMA DEL C              | OLON-RETTO            | ххх          | 2014121715165600000090 | 02/07/2013                   | 22/07/2013            | ACCOLTO        | Q                       | ×       |
|         | RDR - 258       | CARCINOMA DEL C              | OLON-RETTO            | ххх          | 2014121612170500000090 | 16/07/2012                   | 30/07/2012            | NON ACCOUTO    | Q                       | ×       |
|         | RDR - 258       | CARCINOMA DEL C              | OLON-RETTO            | ххх          | 2014121617512100000090 | 23/12/2011                   | 22/08/2012            | NON ACCOUTO    | Q                       | ×       |
|         | RDR - 258       | CARCINOMA DEL O              | OLON-RETTO            | ххх          | 2014121617064800000090 | 01/12/2011                   | 27/07/2012            | ACCOLTO        | Q                       | ×       |
|         |                 |                              |                       |              |                        |                              |                       |                |                         |         |
|         |                 |                              |                       |              |                        |                              |                       |                |                         |         |

Figura 6 - Worklist - Valutazione Trattamenti

• "Proposte di Pagamento (PdP)": contiene le proposte di pagamento da lavorare, inviate dall'Azienda Farmaceutica all'utente

| ne or ragamento                                     |                                                |          |         |              |           |
|-----------------------------------------------------|------------------------------------------------|----------|---------|--------------|-----------|
| Codice Brocosts                                     | Buffersiene bezuerdis rollanasta a monitorania | Europea  | tine    | laineda      | Pettoslia |
| POP - 131                                           | CARCINOMA POLMONARE NON A PICCOLE CELLULE      | XXX      | INVASA  | AZIENDA TEST | Q         |
| PDP - 127                                           | CARCINOMA DEL COLON-RETTO                      | XXX      | INVATA  | AZIENDA_TEST | Q         |
| PDP - 121 CARCINOMA POLMONARE NON A PICCOLE CELLULE |                                                | XXX      | INVIATA | AZIENDA_TEST | Q         |
| POP - 120                                           | CARCINOMA DEL COLON-RETTO                      | xxx      | INVIATA | AZIENDA_TEST | Q         |
| POP - 115                                           | CARCINOMA RENALE                               | XXX      | INVIATA | AZIENDA_TEST | Q         |
| POP - 84                                            | CARCINOMA RENALE                               | XXX      | INVIATA | AZIENDA_TEST | Q         |
| PDP - 71                                            | CARCINOMA RENALE                               | XXX      | INVATA  | AZIENDA_TEST | Q         |
| POP - 67                                            | CARCINOMA RENALE                               | XXX      | INVIATA | AZIENDA_TEST | Q         |
| PDP - 66                                            | CARCINOMA RENALE                               | XXX      | INVATA  | AZIENDA_TEST | Q         |
| POP - 65                                            | CARCINOMA POLMONARE NON A PICCOLE CELLULE      | XXX      | INVIATA | AZIENDA_TEST | Q         |
|                                                     |                                                | 2 3 3333 |         |              |           |

Figura 7 - Worklist - Proposte di Pagamento

• "Pagamenti": permette la visualizzazione delle PdP che l'Azienda Farmaceutica ha rimborsato e dei relativi nota di credito o bonifico

| ultati ricerca  |                                                                                         |         |          |              |                   |
|-----------------|-----------------------------------------------------------------------------------------|---------|----------|--------------|-------------------|
| Codice Proposta | Indicazione terapeutica sottoposta a monitoraggio                                       | Farmaco | Stato    | Azienda      | Dettaglio Rimuovi |
| PDP - 129       | CARCINOMA DEL COLON-RETTO                                                               | XXX     | PAGATA I | AZIENDA_TEST | ×                 |
| PDP - 128       | CARCINOMA DEL COLON-RETTO                                                               | XXX     | PAGATA   | AZIENDA_TEST | ×                 |
| PDP - 105       | CARCINOMA DEL COLON-RETTO                                                               | XXX     | PAQATA   | AZIENDA_TEST | ×                 |
| PDP - 75        | ADENOCARCINOMA METASTATICO DELLO STOMACO O DELLA GIUNZIONE GASTROESOFAGEA HER2-POSITIVO | xxx     | PAGATA   | AZIENDA_TEST | ×                 |
| PDP - 63        | CARCINOMA POLMONARE NON A PICCOLE CELLULE                                               | XXX     | PAQATA   | AZIENDA_TEST | ×                 |
| POP - 54        | CARCINOMA RENALE                                                                        | XXX     | PAGATA   | AZIENDA_TEST | ×                 |
| PDP - 52        | CARCINOMA A CELLULE SQUAMOSE DI TESTA E COLLO                                           | ххх     | PAGATA   | AZIENDA_TEST | ×                 |
| POP - 51        | CARCINOMA A CELLULE SQUAMOSE DI TESTA E COLLO                                           | XXX     | PAGATA   | AZIENDA_TEST | ×                 |
| PDP - 50        | CARCINOMA A CELLULE SQUAMOSE DI TESTA E COLLO                                           | XXX     | PAGATA   | AZIENDA_TEST | ×                 |
| POP - 49        | CARCINOMA A CELLULE SQUAMOSE DI TESTA E COLLO                                           | ххх     | PAGATA   | AZIENDA_TEST | ×                 |

Figura 8 - Worklist - Pagamenti

• "Trattamenti Cartacei": contiene i trattamenti inseriti dal medico come trattamento cartaceo, con dispensazione da compilare o modificare

| ultati ricerca                 |                     |         |                        |                          |                       |                       |         |
|--------------------------------|---------------------|---------|------------------------|--------------------------|-----------------------|-----------------------|---------|
| Indicazione terapeutica sottop | osta a monitoraggio | Farmaco | Codice Paziente        | Data Inizio Monitoraggio | Data Fine Trattamento | Dettaglio Trattamento | Rimuovi |
| CARCINOMA R                    | ENALE               | XXX     | 2014112814375700000090 | 03/12/2012               | 20/12/2012            | Q                     | ×       |
| CARCINOMA R                    | ENALE               | XXX     | 2014112817455800000090 | 03/12/2012               | 20/12/2012            | Q                     | ×       |
| CARCINOMA MA                   | MARIO               | XXX     | 201412051223220000090  | 03/12/2012               | 28/12/2012            | Q                     | ×       |
| CARCINOMA R                    | ENALE               | xxx     | 2014111018022900000090 | 15/11/2012               | 22/11/2012            | Q                     | ×       |
| CARCINOMA DEL CO               | LON-RETTO           | XXX     | 2014110512374800000090 | 15/11/2011               | 18/11/2012            | Q                     | ×       |
| CARCINOMA DEL CO               | LON-RETTO           | XXX     | 2014061317015700000090 | 01/10/2010               | 13/09/2012            | Q                     | ×       |
| CARCINOMA R                    | ENALE               | XXX     | 2014071413413800000090 | 16/02/2011               | 24/04/2013            | Q                     | ×       |
| SPASTICITA' NELLA SCLE         | ROSI MULTIPLA       | XXX     | 2014070112064400000090 | 02/07/2012               | 03/07/2012            | Q                     | ×       |
| SPASTICITA' NELLA SCLE         | ROSI MULTIPLA       | XXX     | 201307010000000000017  | 05/05/2011               | 05/12/2012            | Q                     | ×       |
| CARCINOMA R                    | ENALE               | XXX     | 2014061817383600000090 | 29/06/2012               | 03/05/2013            | Q                     | ×       |

Figura 9 - Worklist - Trattamenti Cartacei

• "Dispensazioni non Monitorate" (DNM): contiene i trattamenti inseriti dal medico come "Paziente già in trattamento", con dispensazione da compilare o modificare

| este Farmaco Trattamenti Rimborsabili Valutazione Tr | attamenti Proposte di Pagame | nto Pagamenti Trattamenti Car | tacei Dispensazioni non Monito | rate                  |                       |         |
|------------------------------------------------------|------------------------------|-------------------------------|--------------------------------|-----------------------|-----------------------|---------|
| pensazioni non Monitorate                            |                              |                               |                                |                       |                       |         |
| isultati ricerca                                     |                              |                               |                                |                       |                       |         |
| Indicazione terapeutica sottoposta a monito          | oraggio Farmaco              | Codice Pasiente               | Data Inizio Monitoraggio       | Data Fine Trattamento | Dettaglio Trattamento | Rimuovi |
| CARCINOMA RENALE                                     | XXX                          | 2014121017084800000090        | 23/12/2011                     | 01/06/2012            | Q                     | ×       |
| CARCINOMA POLMONARE NON A PICCOLE O                  | CELLULE XXX                  | AUASTIN_CO_TEST1              | 01/12/2011                     | 17/12/2012            | Q                     | ×       |
| CARCINOMA MAMMARIO                                   | XXX                          | 2014061815001400000090        | 01/12/2011                     |                       | Q                     | ×       |
| CARCINOMA MAMMARIO                                   | XXX                          | 2014061815001400000090        | 05/12/2011                     | 27/12/2012            | Q                     | ×       |
| CARCINOMA RENALE                                     | XXX                          | 201412111338280000090         | 31/12/2011                     | 12/06/2013            | Q                     | ×       |
| CARCINOMA DEL COLON-RETTO                            | XXX                          | 2014012412215000000000        | 07/12/2010                     | 03/12/2013            | Q                     | ×       |
| CARCINOMA DEL COLON-RETTO                            | XXX                          | 40087400                      | 06/12/2010                     | 02/12/2013            | Q                     | ×       |
| MIELOMA MULTIPLO                                     | ×XXX                         | IGVENA_IV_TEST01              | 03/01/2011                     |                       | Q                     | ×       |
| CARCINOMA DEL COLON-RETTO                            | XXX                          | 2014120113542800000090        | 11/01/2012                     | 01/03/2013            | Q                     | ×       |
| CARCINOMA RENALE                                     | XXX                          | 2014111911265300000000        | 14/08/2011                     |                       | Q                     | ×       |
|                                                      |                              | **** < 1 2 3                  | 4 5 8 8888                     |                       |                       |         |
|                                                      |                              |                               |                                |                       |                       |         |

Figura 10 - Worklist - Dispensazioni non Monitorate

Di seguito sono riportate le attività che si possono effettuare:

| Pulsante | Azione                                                                                                    |
|----------|----------------------------------------------------------------------------------------------------|
| € e =    | Permettono di aprire e chiudere le informazioni relative alla<br>dispensazione salvata e non ancora confermata (pagina<br>"Richieste Farmaco").                                                                |
| 9        | Permette la visualizzazione e la lavorazione del dettaglio dell'attività corrispondente.                                                                                                    |
| *        | Permette di accedere direttamente alla maschera per<br>l'inserimento della dispensazione ("Richieste Farmaco") o di<br>aggiungere il trattamento ad una Richiesta di Rimborso<br>("Trattamenti Rimborsabili"). |
| ×        | Permette di eliminare l'attività corrispondente.                                                                                                    |
| Aggiorna | Permette di aggiornare i dati in tempo reale.                                                                                                    |

### 3.2.1 Nuova dispensazione

La funzionalità permette all'utente Farmacista di compilare la scheda di dispensazione utile all'erogazione del farmaco.

L'utente deve inserire i seguenti dati:

- "Data di dispensazione": uguale o successiva alla data di richiesta farmaco;
- *"Dosaggio previsto"*: selezione degli A.I.C. visualizzati in commercio alla data dispensazione;

- "N°di confezioni": abilitato qualora sia stato spuntato il campo "Dosaggio previsto" corrispondente, deve essere valorizzato con il numero di confezioni intere da dispensare;
- *"% confezioni partizionate"*: abilitato solo per forme farmaceutiche solide oppure per i confezionamenti che contengono più fiale, può essere compilato solo in caso di erogazione parziale della confezione di farmaco;
- *"Eventuale quantità di farmaco aggiunta da partizione flacone"*: abilitato solo per forme farmaceutiche liquide, può essere compilato solo in caso di erogazione parziale della fiala di farmaco.

La scheda riporta, inoltre, i seguenti campi precompilati e non modificabili:

- *"Dose da dispensare"*: riporta la dose inserita nella relativa scheda di Richiesta Farmaco compilata dal medico;
- *"Data della richiesta farmaco":* riporta la data inserita nella relativa scheda di Richiesta Farmaco compilata dal medico;
- *"Dose dispensata":* riporta il quantitativo totale di farmaco dispensato, calcolato in base alle confezioni e alle partizioni selezionate.

|                                                                                                    |                                                  |                                          |                                             |                                  |                                          | heat nagisati             |
|----------------------------------------------------------------------------------------------------|--------------------------------------------------|------------------------------------------|---------------------------------------------|----------------------------------|------------------------------------------|---------------------------|
| DI SPEN SADONE FARMACO: AA STIN - CA                                                                                                    | RCINOMA REMALE                                   |                                          |                                             |                                  |                                          |                           |
| Codice Pagiante                                                                                                    | Centre<br>(SARSATO LAB. ANALISI CLIN             | Iniz. Pas.                               | Ceta Regist<br>1972/014                     | acione                           | Data di Nasoka                           |                           |
|                                                                                                    |                                                  | INDICAZIONI T                            | EMPEUTICHE                                  |                                  |                                          |                           |
|                                                                                                    | ARSTIN, in combinatione con interferone all      | XX<br>fa-2a è indicato per il trattament | tX<br>Ito in prima linea di pacienti con ca | roinoma renale avanzato elo meta | statico                                  |                           |
| Lamei contrassannati dall'i sono obi                                                                                                    | faster                                           |                                          |                                             |                                  |                                          |                           |
| the second second s | ingenori i                                       |                                          |                                             |                                  |                                          |                           |
| Dispensatione numero:                                                                                                    |                                                  |                                          |                                             |                                  |                                          |                           |
| Dispensazione numero:<br>Identificativo dispensazione:<br>Data della richiesta farmaco:                                                                                                    | Cata di departazione*. 01/12/                    | 2014                                     |                                             |                                  |                                          |                           |
| Depensatione nomero:<br>Identificativo dispensazione:<br>Data della richiesta farmaca:                                                                                                    | Deta di dispenazione <sup>*</sup> , (91/12)      | 2014                                     |                                             |                                  |                                          |                           |
| Departacione numero: [<br>Identificativo dispensacione: ]<br>Data della richiesta farmaco: [311122072]                                                                                                    | Deta 6 dispensatione*, (21-12)                   | 2014 🔳                                   | Norse di control                            | und 👒 scondegiumi                | Eventuale quantià di l                   | urmana aggiunta           |
| Departatione numero<br>Identificativo dispensatione<br>Curta della richiesta farmaco: (2002202)                                                                                                    | Data d dapenacionet: (9/12)<br>Desaggio previsto | 2014 🔚                                   | N ro & confers                              | oni % contributi<br>participante | Eventuale quantità di t<br>da partizione | tamaco aggiunta<br>Racore |

Figura 11 - Nuova Dispensazione - Dettaglio

Di seguito sono riportate le attività che si possono effettuare:

| Pulsante | Azione                                                                                                    |
|----------|----------------------------------------------------------------------------------------------------|
| Salva    | Il sistema effettua controlli di completezza/validità formato dei campi:                                                                         |
|          | <ul> <li>in caso di esito negativo, mostra messaggi di errore;</li> </ul>                                                                        |
|          | - in caso di esito positivo, effettua il salvataggio dei dati.                                                                                   |
| Conferma | Abilitato solo nel caso sia stato effettuato il 'Salva' dei dati, il<br>sistema effettua controlli di completezza/validità formato dei<br>campi: |
|          | - in caso di esito negativo, mostra messaggi di errore;                                                                                          |
|          | - in caso di esito positivo, effettua il salvataggio dei dati.                                                                                   |

| Modifica           | Abilitato solo nel caso sia stato effettuato il 'Conferma' dei<br>dati e non esistano richieste di rimborso o esistato chiuse e non<br>accolte, restituisce a video la seguente finestra                                                                                              |
|--------------------|----------------------------------------------------------------------------------------------------|
|                    | Si è sicuri di voler modificare la dispensazione già confermata?<br>A seguito della modifica sarà necessario cliccare il pulsante 'Conferma' per inviare la scheda.<br>Continua Annulla                                                                                               |
|                    | Nel caso venga selezionato "Continua", l'utente ha accesso ai<br>dati per la modifica. L'operazione ha efficacia solo a seguita di<br>conferma.                                                                                                    |
|                    | In fase di salvataggio delle modifiche sulla base informativa, il<br>sistema effettua gli stessi controlli di conformità e congruenza<br>dei dati effettuati in fase di inserimento nuova dispensazione.<br>Nel caso venga selezionato 'Annulla' si rimane nella stessa<br>schermata. |
| Elimina            | Abilitato solo nel caso sia stato effettuato il 'Salva' dei dati e<br>non sia stata inserita ancora una scheda successiva, permette<br>la cancellazione della scheda, previa conferma nella seguente<br>finestra                                                                      |
|                    | Si è sicuri di voler eliminare la dispensazione?<br>Continua Annulla                                                                                                    |
|                    | Nel caso venga selezionato 'Continua', la scheda viene<br>eliminata e il sistema rimanda alla pagina di dettaglio del<br>trattamento, riabilitando gli opportuni pulsanti.<br>Nel caso venga selezionato 'Annulla' si rimane nella stessa                                             |
|                    | schermata.                                                                                                    |
| Visualizza storico | Permette l'apertura di una finestra riportante le operazioni<br>effettuate sulla scheda, nonchè l'utente che le ha effettuate e<br>l'ora di esecuzione.                                                                                                    |
|                    | Visualizza Storico Utente Operazione Data Dettaglio La ricerca non ha prodotto risultati                                                                                                    |
|                    | Chiudi                                                                                                    |
|                    | Cliccando sul pulsante "Chiudi" si torna alla schermata precedente.                                                                                                    |
| Indietro           | Permette di tornare alla schermata precedente.                                                                                                    |

### 3.2.2 Trattamenti Cartacei

La funzionalità permette di visualizzare i trattamenti cartacei inseriti dall'utente Farmacista.

Di seguito sono riportate le attività che si possono effettuare:

| Pulsante | Azione                                                                             |
|----------|------------------------------------------------------------------------------------|
| 9        | Permette la visualizzazione del dettaglio del trattamento cartaceo corrispondente. |
| ×        | Permette di eliminare il trattamento cartaceo corrispondente.                      |

### 3.2.3 Dispensazioni non Monitorate

La funzionalità permette di visualizzare le dispensazioni non monitorate inserite per i trattamenti avviati come "Paziente già in trattamento".

Di seguito sono riportate le attività che si possono effettuare:

| Pulsante | Azione                                                                    |
|----------|---------------------------------------------------------------------------|
| 0        | Permette la visualizzazione del dettaglio del trattamento corrispondente. |
| ×        | Permette di eliminare la dispensazione non monitorata corrispondente.     |

Accedendo al dettaglio della dispensazione, il Farmacista può effettuarne modifica se non esistono richieste di rimborso o esistato chiuse e non accolte.

# 3.3 Ricerca Paziente

La funzionalità permette al Farmacista di effettuare la ricerca di uno o più pazienti in base ai criteri impostati.

Se non si inserisce alcun criterio di ricerca, il sistema mostra la totalità dei pazienti di propria competenza.

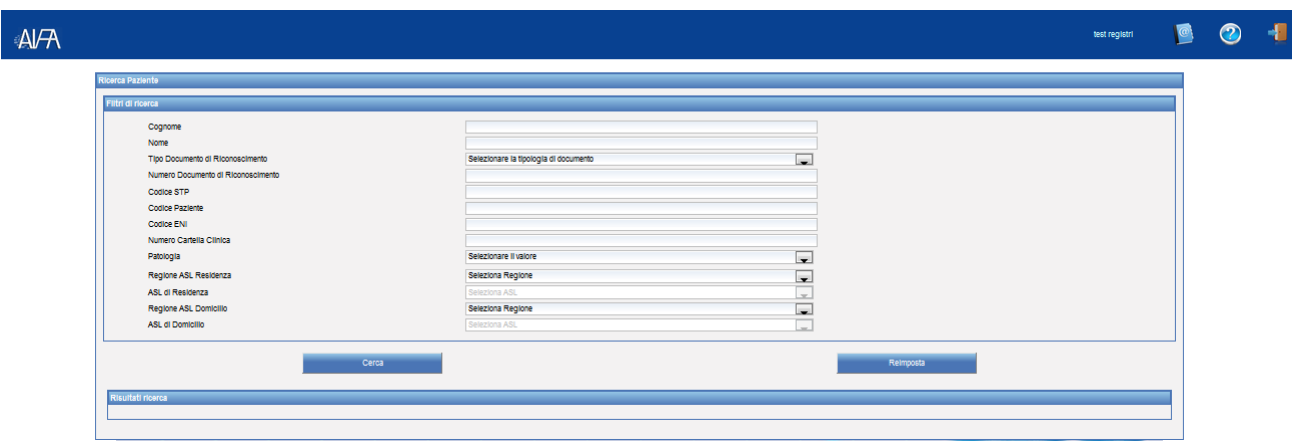

Figura 12 - Ricerca Paziente: Criteri di ricerca

Il risultato della ricerca viene riportato in una tabella nella stessa schermata:

|                                                                                                    |                                                                                                    |                                                                                                    | text registri                                                                                |
|----------------------------------------------------------------------------------------------------|----------------------------------------------------------------------------------------------------|----------------------------------------------------------------------------------------------------|----------------------------------------------------------------------------------------------|
| ara havite                                                                                                    |                                                                                                    |                                                                                                    |                                                                                              |
|                                                                                                    |                                                                                                    |                                                                                                    |                                                                                              |
| rith di nomo                                                                                                    |                                                                                                    |                                                                                                    |                                                                                              |
| Cogrome                                                                                                    |                                                                                                    |                                                                                                    |                                                                                              |
| Norme                                                                                                    |                                                                                                    |                                                                                                    |                                                                                              |
| Tipo Documento di Riconoscimento                                                                                                    | Seeconare la tipologia di documento                                                                                                    |                                                                                                    |                                                                                              |
| Numero Documento di Riconoscimento                                                                                                    |                                                                                                    |                                                                                                    |                                                                                              |
| Codes STP                                                                                                    |                                                                                                    |                                                                                                    |                                                                                              |
| Codee Paziente                                                                                                    |                                                                                                    |                                                                                                    |                                                                                              |
| Codes EN                                                                                                    |                                                                                                    |                                                                                                    |                                                                                              |
| Periode Conce                                                                                                    | Salarimens ( valore                                                                                                    |                                                                                                    |                                                                                              |
| Batton All Battore                                                                                                    | Salarina Barina                                                                                                    |                                                                                                    |                                                                                              |
| ASL d Restince                                                                                                    | Selectra AS.                                                                                                    |                                                                                                    |                                                                                              |
| Retory ASL Donicilo                                                                                                    | Seasona Recore                                                                                                    |                                                                                                    |                                                                                              |
| ASL d Demicile                                                                                                    | Selectory ASL                                                                                                    |                                                                                                    |                                                                                              |
| Gera<br>Suité nors                                                                                                    |                                                                                                    | Sergera                                                                                                    |                                                                                              |
| Dena<br>Nachal rama<br>Cognama                                                                                                    |                                                                                                    | Serges                                                                                                    | Defagit                                                                                      |
| Cra<br>Kathal nama<br>Cognam<br>Cognam                                                                                                    |                                                                                                    | Rengosa<br>Optica Farante<br>2019 222 45220000                                                                                                    | Demuglis<br>Q                                                                                |
| 2000<br>André Instru<br>Copyrum<br>Copyrum<br>2 FARMOSTI                                                                                                    |                                                                                                    | банций<br>Собал Лания<br>20 0 22 45200000<br>20 4 21 042000000                                                                                                    | Q<br>Q                                                                                       |
| 12/00<br>12/00/00<br>12/00/00<br>12/00/00<br>12/00/00<br>100<br>100                                                                                                    | 5000 (Mr. 1000)<br>5000 (Mr. 1000)<br>1 1 1000 (C)<br>1000 (C)                                                                                                    | Codes Names<br>Codes Names<br>20122 40000000<br>1011142000000<br>20124000000000000                                                                                                    | Q<br>Q<br>Q                                                                                  |
| 200<br>10/06 mms<br>2000 (JBN/00<br>11/04/00<br>11/04/00<br>10<br>10<br>10<br>10<br>10<br>10                                                                                                    | Cons<br>Cons<br>Construction<br>Construction<br>Construc | Contract Instrument           Contract Instrument           2019 2019 2019 2019           2019 2019 2019 2019           2019 2019 2019 2019           2019 2019 2019 2019           2019 2019 2019 2019                                                                                                    | ्र<br>                                                                                       |
| 500<br>2000<br>2000<br>2 | ***<br>0000120000<br>10000<br>10000<br>10000<br>10000                                                                                                    | Contract Number           Contract Number           20:00.2014           20:00.2014           20:00.2014           20:00.2014           20:00.0010           20:00.0010           20:00.0010           20:00.0010           20:0010:0010           20:0010:0010           20:0010:0010           20:0010:0010           20:0010:0010                                                                                                    | ्र<br>्<br>्<br>्<br>्<br>्<br>्<br>्<br>्<br>्<br>्<br>्<br>्<br>्<br>्<br>्<br>्<br>्<br>् |
|                                                                                                    |                                                                                                    | Control Filmmin           Control Filmmin           10:0000 Streams           20:0000 Streams           20:0000 Streams           20:0000 Streams           20:0000 Streams           20:0000 Streams           20:0000 Streams           20:0000 Streams           20:0000 Streams           20:0000 Streams           20:0000 Streams           20:0000 Streams                                                                                                    | 0<br>0<br>0<br>0<br>0<br>0<br>0                                                              |
|                                                                                                    | Imm           000000000000000000000000000000000000                                                                                                    | Codes (Name)           Codes (Name)           20 - 20 - 20 - 20 - 20 - 20 - 20 - 20 -                                                                                                    | ्<br>्<br>्<br>्<br>्<br>्<br>्<br>्<br>्<br>्<br>्<br>्<br>्<br>्<br>्<br>्<br>्<br>्<br>्  |
|                                                                                                    |                                                                                                    | Codes         Codes         Codes <th< td=""><td>्</td></th<> | ्                                                                                            |
|                                                                                                    |                                                                                                    | Codes         Codes           Codes         Nonexe           20102         20122         4522000000           20102         41040000000         20104           20102         20102         41040000000           20102         410400000000         20104           20102         4104000000000         20104           20102         20109         100000000           20102         1000000000         20104           20102         1000000000000000000000000000000000000                                                                                                    |                                                                                              |

Figura 13 - Ricerca Paziente: Risultato della ricerca

Di seguito sono riportate le attività che si possono effettuare:

| Pulsante  | Azione                                                                 |
|-----------|------------------------------------------------------------------------|
| Cerca     | Permette l'avvio della ricerca.                                        |
| Reimposta | Permette di reimpostare i criteri di ricerca.                          |
| 0         | Permette la visualizzazione del dettaglio del paziente corrispondente. |

### 3.3.1 Dettaglio Paziente

La funzionalità, accessibile dalla pagina di ricerca dei pazienti, permette al Farmacista di visualizzare il dettaglio del paziente (Anagrafica, Dati di Residenza, Trattamenti).

| taglio Pasiente                                |                      |                  |         |                                |                            |                      |                      |         |
|------------------------------------------------|----------------------|------------------|---------|--------------------------------|----------------------------|----------------------|----------------------|---------|
| Anagrafica Cuti di Residenza                   | Trattamenti          |                  |         |                                |                            |                      |                      |         |
| Trattamenti del paciente con                   | codice 2013122316533 | 200000036        |         |                                |                            |                      |                      |         |
| Outa inisio Data fine                          | Data eleggibilità    | Patologia        | Farmaco | Numero di richieste di farmaco | Notivo di fine trattamento | Trattamento cartaceo | Visualizza dettaglio | Elinina |
| 01/12/2009                                     | 01/12/2009           | CARCINOMA RENALE | ххх     | 2                              | Trattamento non terminato  |                      | Q                    |         |
| 01/03/2012                                     | 01/05/2012           | COLITE ULCEROSA  | m       | 3                              | Tratlamento non terminato  |                      | Q                    |         |
|                                                |                      |                  |         |                                |                            |                      | -                    |         |
|                                                |                      |                  |         |                                |                            |                      |                      |         |
| Nome del medico<br>Data di compilazione (ggimm | (aaaa) 25122         | 013              |         |                                |                            |                      |                      |         |
|                                                |                      |                  |         |                                |                            |                      |                      |         |
|                                                |                      | licence Paciente |         |                                |                            | Viewelaza storice    |                      |         |

Figura 14 - Dettaglio Paziente: Trattamenti

Di seguito sono riportate le attività che si possono effettuare:

| Pulsante                               | Azion                      | е                                                  |                              |                                         |                           |
|----------------------------------------|----------------------------|----------------------------------------------------|------------------------------|-----------------------------------------|---------------------------|
| Ricerca Paziente                       | Ritorr                     | na alla pagina d                                   | li "Ricerca P                | aziente".                               |                           |
| Visualizza storico                     | Perme<br>effett<br>l'ora ( | ette di aprire<br>uate sul tratt<br>di esecuzione. | una finestra<br>amento, l'ut | a che contiene le<br>cente che le ha et | operazioni<br>ffettuate e |
|                                        |                            | Utente                                             | Operazione                   | Data                                    | Dettaglio                 |
|                                        |                            | REGISTRLTEST                                       | Modifica                     | 18/03/2014 16:23:11                     | Q                         |
|                                        |                            | REGISTRI.TEST                                      | Modifica                     | 25/03/2014 11:41:12                     | Q                         |
|                                        |                            | REGISTRI.TEST                                      | Modifica                     | 25/03/2014 11:41:19                     | Q                         |
|                                        | Clicca<br>prece            | indo sul pulsa<br>dente.                           | chud<br>ante "Chiud          | li" si torna alla                       | schermata                 |
| (Figura 14 - sezione<br>"Trattamenti") | Perme<br>corris            | ette la visuali<br>pondente.                       | izzazione de                 | el dettaglio del t                      | rattamento                |

### 3.3.2 Dettaglio Trattamento

Utilizzando la funzionalità "Visualizza dettaglio", si accede al dettaglio del trattamento con tutti i dati finora registrati nel sistema.

L'utente farmacista può accedere a tale schermata esclusivamente in visualizzazione, infatti l'unica scheda editabile sarà la scheda di dispensazione.

Di seguito sono riportate le schede nel dettaglio:

• <u>Eleggibilità</u>: presente solo per i trattamenti ordinari, contiene i criteri di eleggibilità al trattamento

| Codice Paz | iente<br>1777 |                                | Centro<br>(PCCSSOC |                                   | HE PRE                                                   |                                           | Data Registracione     |                  | Deta di Nasota<br>Disotrisma |  |
|------------|---------------|--------------------------------|--------------------|-----------------------------------|----------------------------------------------------------|-------------------------------------------|------------------------|------------------|------------------------------|--|
|            |               |                                | AVASTB             | l, in combinazione con pacifitaxe | INDICAZIONI TE<br>XXX<br>I è indicato per il trattamento | RAPEUTICHE<br>C<br>o in prima linea di pa | cienti con carcinoma m | ammario metastat | ke                           |  |
| Cieggibi   | inà           | Prescrizione/Dispensazione     | Rvalutacione       | Fine Tratamento                   |                                                          |                                           |                        |                  |                              |  |
|            |               | Performance Status alla diaco  | eni (8000) •       |                                   |                                                          |                                           |                        |                  |                              |  |
|            | ,             | Valattia metastatica *         |                    |                                   |                                                          |                                           |                        |                  | v                            |  |
|            | ,             | Ha pià ricevuto trattamento ch | emioterapico pe    | er la malattia metastatica *:     |                                                          |                                           |                        |                  | w                            |  |
|            |               | I farmaco vertà scriministrato | in associazion     | e con *;                          |                                                          |                                           |                        |                  | w                            |  |
|            |               | l tumore è *:                  |                    |                                   |                                                          |                                           |                        |                  | w.                           |  |
|            |               | Recettori ormonali*.           |                    |                                   |                                                          |                                           |                        |                  | w                            |  |
|            |               | Na ricevulo trattamenti ormona | 6 <b>1</b>         |                                   |                                                          |                                           |                        |                  | w                            |  |
|            | -             | Na ricevuto chemioterapia*     |                    |                                   |                                                          |                                           |                        |                  | w                            |  |
|            |               | in a second                    | 100                |                                   |                                                          |                                           |                        |                  |                              |  |

Figura 15 - Dettaglio del Trattamento - Eleggibilità

Nel caso in cui il paziente sia registrato come 'Paziente già in trattamento' (paziente già eleggibile al trattamento sulla precedente piattaforma), la scheda di eleggibilità non viene compilata dal medico. Sarà pertanto visualizzata la seguente schermata.

|                                           |                |                                          |                                                 |                             | Addand's Addre           |   | 0 |
|-------------------------------------------|----------------|------------------------------------------|-------------------------------------------------|-----------------------------|--------------------------|---|---|
| Codus Pacente                             |                | Central<br>Transmission Contral Property | No. Pec.                                        | Cata Replicative            | Delta di Nancha          |   |   |
|                                           |                |                                          | NOCAZION TENA<br>CARCINOMI IENALI AUNEXI<br>XXX | UNCHE<br>O CO METASTATICO - |                          | _ |   |
| Regglotta Possila<br>Persona pi o tastare | na oo 19 'ye I | Noticeptore Free Transmission            | 60 wetwatsco                                    |                             |                          |   |   |
| Dele Veulaisne                            |                | . UI                                     |                                                 |                             |                          |   | _ |
|                                           |                | NOTE:                                    |                                                 |                             | Acca Allerica Bathanesso |   |   |

Figura 16 - Dettaglio del Trattamento: Eleggibilità per paziente già in trattamento

• <u>Prescrizione/Dispensazione</u>: presente solo per i trattamenti ordinari, contiene la lista delle Richieste Farmaco e delle Dispensazioni effettuate.

I campi "Stato" e "Stato attività" riportano, rispettivamente, lo stato della scheda (confermato/in attesa di conferma) e lo stato della Prescrizione/Dispensazione o del Piano Terapeutico (valida/annullata).

|                   |                     |                               |                           |                                                       |                                                       |                                                  |                                                                         |                                           |                                                          |                                            |                                                             |                                                 |                                                               | t                                                                 | test registri | 0 | 2 |
|-------------------|---------------------|-------------------------------|---------------------------|-------------------------------------------------------|-------------------------------------------------------|--------------------------------------------------|-------------------------------------------------------------------------|-------------------------------------------|----------------------------------------------------------|--------------------------------------------|-------------------------------------------------------------|-------------------------------------------------|---------------------------------------------------------------|-------------------------------------------------------------------|---------------|---|---|
| Detta             | aglio tra           | ttamento                      |                           |                                                       |                                                       |                                                  |                                                                         |                                           |                                                          |                                            |                                                             |                                                 |                                                               |                                                                   |               |   |   |
| <b>Coc</b><br>201 | dice Paz<br>1312231 | tiente<br>1653220000          | 0036                      | Cen                                                   | Itro<br>ESSO OSPEDA                                   | LIERO DI LAGO                                    | Iniz. Paz.<br>INEGR 00.00.                                              |                                           |                                                          | Data Re<br>23/12/2                         | egistrazione<br>2013                                        |                                                 | Data<br>01/0                                                  | di Nascita<br>1/2013                                              |               |   |   |
| ŀ                 | HUMIRA              | , è indicata                  | nel trattan               | nento della coli                                      | te ulcerosa atti<br>6-mercaj                          | iva di grado da<br>ptopurina (6-MP               | INDIC/<br>moderato a severo in pa<br>) o l'azotioprina (AZA) o (        | AZIONI T<br>HUN<br>azienti ac<br>che sono | ERAPEUTICH<br>MIRA<br>dulti che hani<br>o intolleranti o | IE<br>no manifestato u<br>o presentano cor | na risposta inadegua<br>ntroindicazioni a tali              | ta alla terapi<br>terapie                       | a conve                                                       | nzionale inclusi i cortico                                        | steroidi e la |   |   |
| E                 | Eleggibili          | tà Prescri                    | zione/Disp                | ensazione Ri                                          | valutazione F                                         | ine Trattamento                                  |                                                                         |                                           |                                                          |                                            |                                                             |                                                 |                                                               |                                                                   |               |   |   |
|                   |                     |                               |                           |                                                       |                                                       |                                                  |                                                                         |                                           |                                                          |                                            |                                                             |                                                 |                                                               |                                                                   |               |   |   |
|                   | Elenco              | Prescrizior                   | ni/Dispens                | azioni                                                |                                                       |                                                  |                                                                         | _                                         |                                                          |                                            |                                                             |                                                 | _                                                             |                                                                   | _             |   |   |
|                   |                     | Numero<br>richiesta           | Numero<br>ciclo           | azioni<br>Fase                                        | Identificativo                                        | Data<br>prescrizione                             | Dose/Die o Dose<br>calcolata in base alla<br>posologia                  | Dose<br>totale                            | Dose<br>dispensata                                       | Data<br>dispensazione                      | Data Inizio<br>Somministrazione                             | Stato                                           | Stato<br>attività                                             | Inserito da                                                       | Dettaglio     |   |   |
|                   |                     | Numero<br>richiesta<br>2      | Numero<br>ciclo<br>2      | Fase<br>Prescrizione                                  | Identificativo                                        | Data<br>prescrizione<br>02/09/2012               | Dose/Die o Dose<br>calcolata in base alla<br>posologia<br>40 mg         | Dose<br>totale<br>80 mg                   | Dose<br>dispensata                                       | Data<br>dispensazione                      | Data inizio<br>Somministrazione                             | Stato<br>Confermato                             | Stato<br>attività<br>Valida                                   | Inserito da<br>REGISTRI.TEST                                      | Dettaglio     |   |   |
|                   |                     | Numero<br>richiesta<br>2<br>1 | Numero<br>ciclo<br>2<br>1 | Fase<br>Prescrizione<br>Prescrizione                  | Identificativo<br>18501<br>15281                      | Data<br>prescrizione<br>02/09/2012<br>01/03/2012 | Dose/Die o Dose<br>calcolata in base alla<br>posologia<br>40 mg<br>180  | Dose<br>totale<br>80 mg<br>2240<br>mg     | Dose<br>dispensata                                       | Data<br>dispensazione                      | Data Inizio<br>Somministrazione                             | Stato<br>Confermato<br>Confermato               | <mark>Stato</mark><br>attività<br>Valida<br>Valida            | Inserito da<br>REGISTRI.TEST<br>REGISTRI.TEST                     | Dettaglio     |   |   |
|                   |                     | Numero<br>richiesta<br>2<br>1 | Numero<br>ciclo<br>2<br>1 | Fase<br>Prescrizione<br>Prescrizione<br>Dispensazione | Identificativo<br>18501<br>15281<br>15283             | Data<br>prescrizione<br>02/09/2012<br>01/03/2012 | Dose/Die o Dose<br>calcolata in base alla<br>possologia<br>40 mg<br>180 | Dose<br>totale<br>80 mg<br>2240<br>mg     | Dose<br>dispensata<br>880mg                              | Data<br>dispensazione                      | Data Inizio<br>Somministrazione<br>01/03/2012               | Stato<br>Confermato<br>Confermato<br>Confermato | <mark>Stato</mark><br>attività<br>Valida<br>Valida<br>Valida  | Inserito da<br>REGISTRI.TEST<br>REGISTRI.TEST<br>ALESSANDRO.ADAMO | Dettaglio     |   |   |
|                   |                     | Numero<br>richiesta<br>2<br>1 | Numero<br>ciclo<br>2<br>1 | Fase<br>Presorizione<br>Presorizione<br>Dispensazione | Identificativo<br>18501<br>15281<br>15283             | Data<br>prescrizione<br>02/09/2012<br>01/03/2012 | Dose/Die o Dose<br>calcolata in base alla<br>posologia<br>40 mg<br>180  | Dose<br>totale<br>80 mg<br>2240<br>mg     | Dose<br>dispensata<br>680mg                              | Data<br>dispensazione                      | Data Inizio<br>Somministrazione<br>01/03/2012               | Stato<br>Confermato<br>Confermato<br>Confermato | <mark>Stato<br/>attività</mark><br>Valida<br>Valida<br>Valida | Inserito da<br>REGISTRI.TEST<br>REGISTRI.TEST<br>ALESSANDRO ADAMO | Dettaglio     |   |   |
|                   |                     | Numero<br>richiesta<br>2<br>1 | Numero<br>ciclo<br>2<br>1 | Fase<br>Presorizione<br>Presorizione<br>Dispensazione | Identificativo<br>18501<br>15281<br>15283<br>Indietro | Data<br>prescrizione<br>02/09/2012<br>01/03/2012 | Dose/Die o Dose<br>calcolata in base alla<br>posologia<br>40 mg<br>160  | Dose<br>totale<br>80 mg<br>2240<br>mg     | Dose<br>dispensata<br>880mg                              | Data<br>dispensazione                      | Data Inizio<br>Somministrazione<br>01/03/2012<br>Visualizza | Stato<br>Confermato<br>Confermato<br>Confermato | Stato<br>attività<br>Valida<br>Valida<br>Valida<br>mento      | Inserito da<br>REGISTRI.TEST<br>REGISTRI.TEST<br>ALESSANDRO.ADAMO | Dettaglio     |   |   |

Figura 17 - Dettaglio del Trattamento - Prescrizione/Dispensazione

Nel caso in cui il paziente sia registrato come 'Paziente già in trattamento', viene visualizzata la seguente schermata nella quale si tiene traccia dello stato del trattamento, fino al momento della registrazione sulla nuova piattaforma (data inizio trattamento, numero totale di richieste farmaco precedenti, ecc.).

| Æ |               |                       |                     |               |                  |                 |                  |                                                                 |                     |               |                             |                         |              |                     | t                  | est registri | 0 | 2 |
|---|---------------|-----------------------|---------------------|---------------|------------------|-----------------|------------------|-----------------------------------------------------------------|---------------------|---------------|-----------------------------|-------------------------|--------------|---------------------|--------------------|--------------|---|---|
| F | Dettag        | jlio tratta           | mento               |               |                  |                 |                  |                                                                 |                     |               |                             |                         |              |                     |                    |              |   |   |
|   | Codic<br>2015 | ce Pazier<br>50210174 | ite<br>0230000      | 0090          | Centro<br>BARB   | ATO LAB. ANA    | ALISI CLIN.      | Iniz. Paz.<br>12.12.                                            |                     |               | Data Registra<br>10/02/2015 | zione                   | Dat<br>29    | a di Nas<br>02/1928 | cita               |              | - |   |
|   |               | REVUM                 | ID à utilia         | rato per il t | rattamento di pi | azienti con ane | mia trasfusio    | INDICAZION<br>Ri                                                | II TERAP<br>EVLIMID | EUTICHE       | (SMD) a basso               | rischio o rischio inter | medic-1 ass  | ociate a            | d anomalia citorei | petica da    |   |   |
|   | _             | REVLIM                | iD e utiliz         | zato per li t | rattamento di pa | azienti con ane | delezione de     | ne-dipendente dovuta a sindr<br>I 5q isolata, quando altre opzi | ioni tera           | peutiche sono | insufficienti o i           | nadeguate               | medio-1, ass | ociate a            | a anomalia citogei | netica da    | _ |   |
|   | Ele           | eggibilità            | Prescri             | zione/Dispe   | nsazione Riva    | lutazione Fin   | e Trattamento    | Dispensazioni non Monitorate                                    | 2                   |               |                             |                         |              |                     |                    |              |   |   |
|   | N             | lumero d              | i prescriz          | ioni preced   | enti al 31/12/20 | 12              |                  |                                                                 |                     |               |                             |                         |              |                     |                    |              |   |   |
|   |               |                       | )ata Inizio<br>01/0 | Trattament    | to               | Numer           | o totale di rich | hieste farmaco precedenti                                       |                     |               | Data dell'ultima r<br>07/08 | richiesta farmaco       |              | 10 mm               | Posologia          | 10           |   |   |
|   |               |                       |                     | 1012012       |                  |                 |                  |                                                                 |                     |               |                             |                         |              |                     | r die per o seama  |              |   |   |
|   |               | lenco Pr              | escrizion           | i/Dispensaz   | toni             |                 |                  |                                                                 |                     |               |                             |                         |              |                     |                    |              |   |   |
|   |               |                       | ichiesta            | ciclo         | Fase             | Identificativo  | prescrizione     | in base alla posologia                                          | totale              | dispensata    | Data<br>dispensazione       | Somministrazione        | Stato        | attività            | Inserito da        | Dettaglio    |   |   |
|   |               | -                     | 2                   | 2             | Prescrizione     | 39707           | 01/11/2014       | 10 mg                                                           | 210 mg              |               |                             |                         | Confermato   | Valida              | TEST.REGISTRI      | $\mathbb{Q}$ |   |   |
|   |               |                       |                     |               | Dispensazione    | 39708           |                  |                                                                 |                     | 105mg         | 01/11/2014                  | 01/11/2014              | Confermato   | Valida              | TEST.REGISTRI      | Q            |   |   |
| 2 |               |                       |                     |               |                  |                 |                  | ·                                                               |                     |               |                             |                         |              |                     |                    |              |   |   |
|   |               |                       |                     |               |                  |                 |                  |                                                                 |                     |               |                             |                         |              |                     |                    |              |   | < |
|   |               |                       |                     |               |                  |                 |                  |                                                                 |                     |               |                             |                         |              |                     |                    |              |   |   |

Figura 18 - Dettaglio del Trattamento: Prescrizione/Dispensazione per pazienti già in trattamento

• <u>Rivalutazione</u>: contiene la lista delle rivalutazioni inserite dall'utente medico.

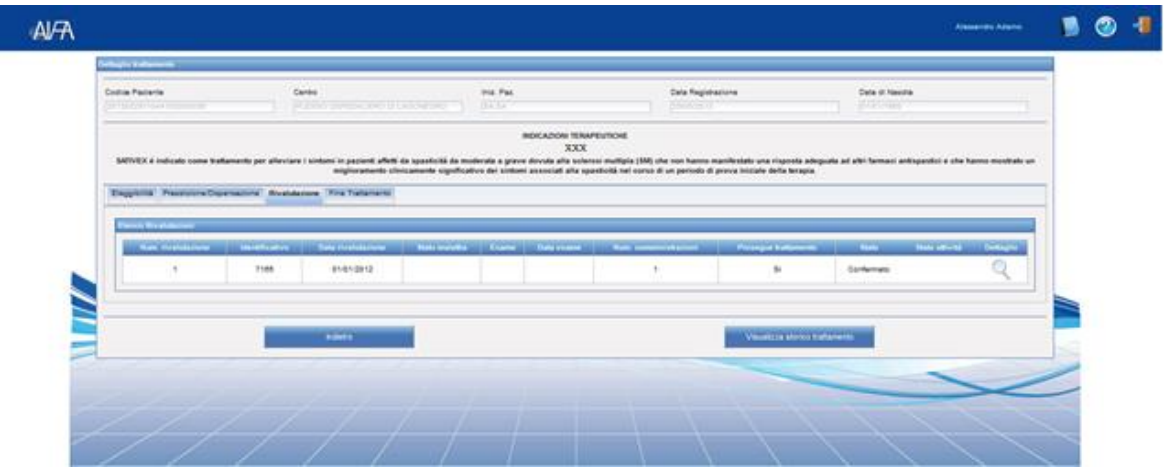

Figura 19 - Dettaglio del Trattamento- Rivalutazioni

• <u>Fine trattamento</u>: contiene i dati relativi all'interruzione definitiva del trattamento.

La compilazione da parte dell'utente medico è condizione necessaria perché il sistema applichi, laddove previsto, l'algoritmo per i rimborsi condizionati per la particolare indicazione.

| Codice Paciente<br>(2013/01/21101/22/0000003/6                           | Centro<br>PLESSO OSPECIAL ERO DI LAGONEGRO                       | Inia Paa.               | Data Registrazione<br>(2106/3013                                                                                                    | Data di Nasolta |  |
|--------------------------------------------------------------------------|------------------------------------------------------------------|-------------------------|----------------------------------------------------------------------------------------------------|-----------------|--|
|                                                                          | AldASTRI, in combinations con pacifi                             | INDICAZIONI TERV<br>XXX | MEUTICHE<br>n prima linea di pacienti con carcinoma mammario meta                                                                                                    | alatica         |  |
| Elepploina Prescrictore Dispensed                                        | ore Roulutacione Fine Tutlaments                                 |                         |                                                                                                    |                 |  |
| SCIEDA FINE INATIMACINO<br>I campi contrassegnati dall <sup>a</sup> sono | e obbligatori                                                    |                         |                                                                                                    |                 |  |
| Causa del fine trattamento":<br>Data di fine trattamento (ggimmiae       | aan)*:                                                           |                         | eren e                                                                                                    |                 |  |
| Valutacione dello stato della mala                                       | ella -                                                           | Concession of           |                                                                                                    |                 |  |
| Eseme con il quale è stato determi<br>Data Eseme (ggimmiasas)*           | inato lo stato della malattia":                                  |                         | and the second second s |                 |  |
| Numero di somminishazioni ricevu<br>Il paciente ha avuto una reazione    | ne":<br>nociva e non voluta al medicinale nel ciclo precedente?* | ់នេះ                    |                                                                                                    |                 |  |
|                                                                          |                                                                  |                         |                                                                                                    |                 |  |

Figura 20 - Dettaglio del Trattamento: Fine Trattamento

 <u>Dispensazioni non monitorate (DNM)</u>: presente nel caso di paziente già in trattamento sulla precedente piattaforma (registrato dal medico con la modalità "Paziente già in trattamento") e se per l'indicazione terapeutica del farmaco dispensato è previsto un accordo negoziale, permette la compilazione e la visualizzazione della dispensazione cumulativa relativa alle confezioni erogate nel periodo di trattamento precedente alla registrazione sulla nuova piattaforma.

L'operazione di inserimento delle confezioni di farmaco dispensate può essere effettuata anche dall'utente Medico.

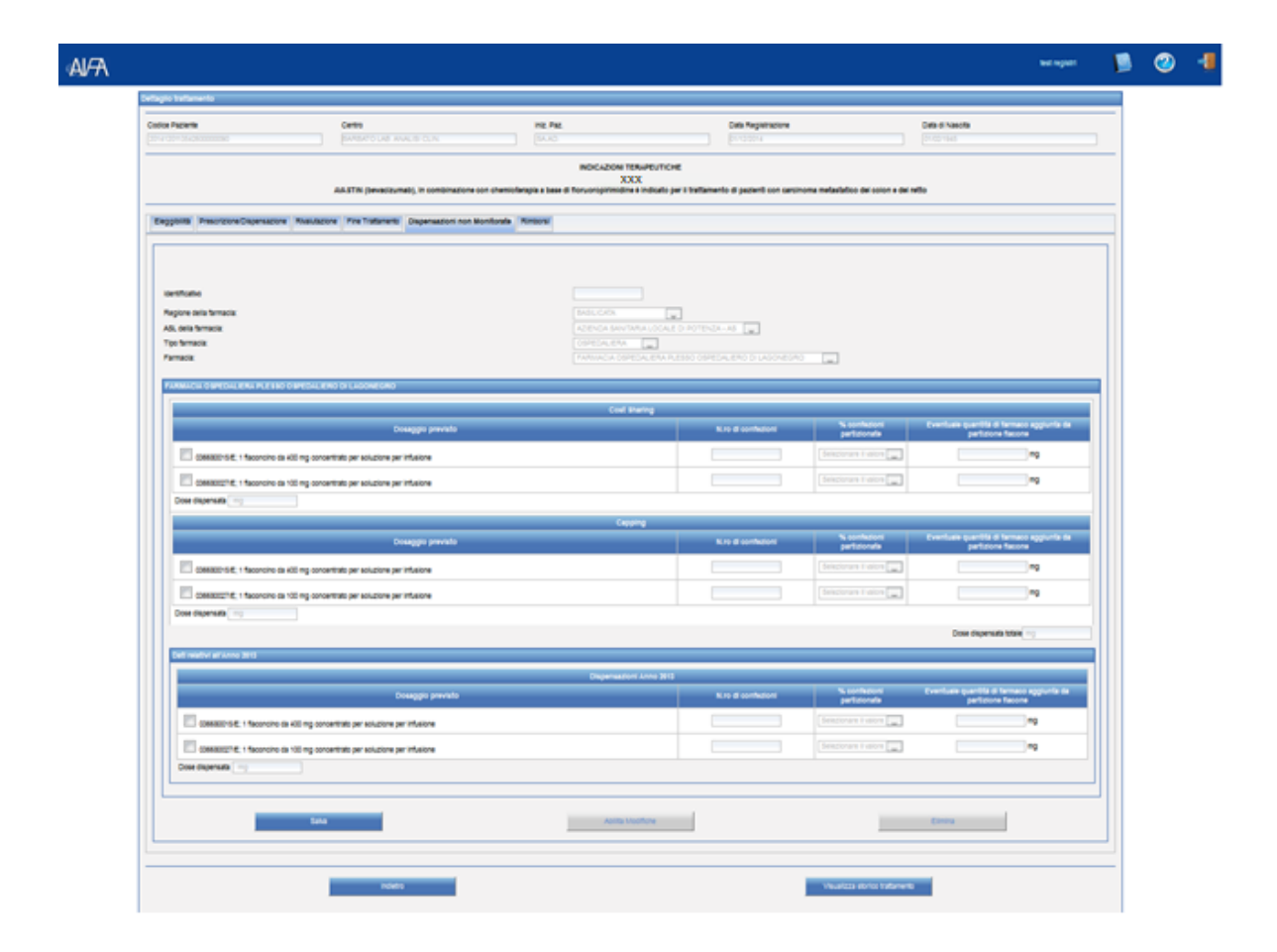

#### Figura 21 - Dettaglio del Trattamento: Dispensazioni non Monitorate

• <u>Trattamento cartaceo</u>: presente solo per i trattamenti inseriti dal medico come trattamenti cartacei, permette la compilazione e la visualizzazione della dispensazione cumulativa relativa alle confezioni erogate.

L'operazione di inserimento delle confezioni di farmaco dispensate può essere effettuata anche dall'utente Medico.

| foe Paciente                                                                                                    | Centro                                                                                                    | Iniz. Paz.                                                      | <b>Data Registrazione</b>                                            |                                                                                                    | Ceta di Nasoita                                                                                                    |                                                                                              |
|----------------------------------------------------------------------------------------------------|----------------------------------------------------------------------------------------------------|-----------------------------------------------------------------|----------------------------------------------------------------------|----------------------------------------------------------------------------------------------------|----------------------------------------------------------------------------------------------------|----------------------------------------------------------------------------------------------|
|                                                                                                    |                                                                                                    |                                                                 |                                                                      |                                                                                                    |                                                                                                    |                                                                                              |
|                                                                                                    |                                                                                                    | INDICAZIONI TERAPEUTICHE                                        |                                                                      |                                                                                                    |                                                                                                    |                                                                                              |
| AAITI                                                                                                    | N, in combinacione con interferone alfa-3                                                                                                    | XXX<br>à è indicato per il trattamento in prima line            | a di pazienti con carcinon                                           | a renale avanzato elo metas                                                                                                    | latico                                                                                                    |                                                                                              |
|                                                                                                    |                                                                                                    |                                                                 |                                                                      |                                                                                                    |                                                                                                    |                                                                                              |
| raflamento Cartaceo Rimborsi                                                                                                    |                                                                                                    |                                                                 |                                                                      |                                                                                                    |                                                                                                    |                                                                                              |
|                                                                                                    |                                                                                                    |                                                                 |                                                                      |                                                                                                    |                                                                                                    |                                                                                              |
|                                                                                                    |                                                                                                    |                                                                 |                                                                      |                                                                                                    |                                                                                                    |                                                                                              |
| Identificativo                                                                                                    |                                                                                                    |                                                                 |                                                                      |                                                                                                    |                                                                                                    |                                                                                              |
| Data inizio trattamento                                                                                                    |                                                                                                    | 19 12 2012                                                      |                                                                      |                                                                                                    |                                                                                                    |                                                                                              |
| Data fine trattamento                                                                                                    |                                                                                                    | 2013/2012                                                       | l .                                                                  |                                                                                                    |                                                                                                    |                                                                                              |
| Numero di richieste farmaco                                                                                                    |                                                                                                    |                                                                 |                                                                      |                                                                                                    |                                                                                                    |                                                                                              |
| Causa o trie tratamento.                                                                                                    |                                                                                                    | Ende strate                                                     | 1                                                                    |                                                                                                    |                                                                                                    |                                                                                              |
| ASL della farmacia                                                                                                    |                                                                                                    | AZIENCA SAN SANA LOCAL                                          | LO POTINZAVAS EL                                                     |                                                                                                    |                                                                                                    |                                                                                              |
| Tipo farmacia:                                                                                                    |                                                                                                    | OSPECALIERA W                                                   |                                                                      |                                                                                                    |                                                                                                    |                                                                                              |
| Farmacia:                                                                                                    |                                                                                                    |                                                                 |                                                                      | ASCALORO                                                                                                    |                                                                                                    |                                                                                              |
| Si certifica feleggibilità al trattamento 🧭<br>I dati del paciente erano registrati, anche in pa<br>Per è presente trattamento è atato richiesto re<br>Electronità/posty envilsione pe esconocomento                                                                                                    | rta, sula precedente plattaforma AIFA?<br>horso all'Adenda farmaceutice (n qualsiasi r<br>L'ELEO ICI (LACONE CALO                                                                                                    | in an an an an an an an an an an an an an                       |                                                                      |                                                                                                    |                                                                                                    |                                                                                              |
| Si certifica faleggàlida ai testamente 📝<br>I dal del posierte esso seguinat, anche in pa<br>Per il poserte tratamente à stato robasto de<br>Escolocita (2018; 6018; 6018; 618; 610; 610; 610;<br>Escolocita (2018; 610; 610; 610; 610; 610; 610; 610;<br>Escolocita (2018; 610; 610; 610; 610; 610; 610; 610; 610                                                                                                    | rte, sula precidente plattaforma AIRA?<br>nboro all'Agenda farmaceutica (n qualeisai n<br>clisto) de Enconscienco                                                                                                    | ta a<br>nodaškij† ka a<br>Casping                               |                                                                      |                                                                                                    |                                                                                                    |                                                                                              |
| Si certifica fuleggàlida ai tratamente 📝<br>I dati del posterte esso seguintat, anche in pa<br>Par il posterte tratamente à stato robacto de<br>Essencienzados constitucións del solo constitu-                                                                                                    | rte, sula precidente plattaforma AIRA?<br>nborto all'Agenda farmaceutica (n qualsiaal n<br>LICEND (n' LACOMECOND<br>Dosuggio previnto                                                                                                    | ta a<br>modalaj† ka a<br>Capping                                | N.re di contesioni                                                   | N zoodazioni<br>petisionale                                                                                                    | Eventuale quantità de<br>aggiunta da particion                                                                                                    | formaco<br>e Escone                                                                          |
| Si certifica faleggàlità al trattamente 🧭<br>I dati del posterte senso registrati, anche in pa<br>Per il presente trattamente è stato richiesto de<br>Reccision consecutore e la colora consecutore<br>del consecutore e la colora del colora del<br>20 0000002716; 1 faconaire da 100 m                                                                                                    | nte, sulla precedente plattaforma AIRA?<br>nborso all'Agenda formaceutica (n qualsiasi i<br>CICINO DI LINIONECIMO<br>Descaggio previnto<br>g contentrato per solucione per infusione                                                                                                    | is a<br>notatilij† to a<br>Capping                              | Nura di contesioni                                                   | Ni confectional<br>perticionale<br>Enhanciana il calcon (19)                                                                                                    | Eventuale quantità de<br>aggineta da particion                                                                                                    | farmaco<br>e facore                                                                          |
| Si certifica helegolitik al trattamente 🧭<br>I deti del pasterte tratomente è stato richasto fe<br>Pre il presente tratomente è stato richasto fe<br>Reconcert color contenuo i pol il socio colora con<br>estato del pasterta estato del la colora con<br>consecto del contenuo del socio del colora con<br>Dese dispensato (2011)                                                                                                    | na, sula procedenia plattaforma AIFA?<br>nborsa alfAdenda formaceutos (n qualsiasi n<br>CIERO DI ERICONECIMO<br>Dosaggio previnto<br>Dosaggio previnto<br>g concentrato per solucione per infusione                                                                                                    | nodatiki f 🗠 😦<br>Capping                                       | N se di contritori                                                   | Na sondwisional<br>perfisionale<br>(Selationage i native (m)                                                                                                    | Eventuale quantità d<br>aggiunta da particion<br>D                                                                                                    | farmaco<br>e Tactore                                                                         |
| Si certifica helegolitik al trattamente 🧭<br>1 det del passente trattamente à state doltata de<br>PPE il presente trattamente à state doltata de<br>PECENTERI COLUMNATION DE ESCOLONICO<br>CONSCIENTE SI desancine de 100 m<br>Dese dispensate 200 m;                                                                                                    | na, sula precedenia plattaforma AIFA?<br>Horsa alfAdenda formaceutos (n qualsiasi n<br>CIERO O E ERICONECIMO<br>Dosaggio previoto<br>Quencentrato per solucione per influsorie                                                                                                    | nodatilij <sup>e</sup> (m) (m)<br>Capping<br>Cost Sharing       | N se di contritori                                                   | Na sondra slovel<br>per ta simula<br>(Selation sport in salore (m)                                                                                                    | Eventuale quantità da particion<br>aggineta da particion<br>B                                                                                                    | Farmaco<br>e Factore                                                                         |
| Si certifica helegolitik al trattamente 🧭<br>I dati del passimite esono registrati, anche in par<br>Per il presente trattamente è stato doltato de<br>PERSIMENT COSPECTATION PER ESO D'Oraccente<br>Costo Costa Contentino del Socio D'Oraccente<br>Costo Costa Contentino del Socio D'Oraccente<br>Costo Costa Contentino del Socio D'Oraccente<br>Costo Costa Contentino del Socio D'Oraccente<br>Costo Costa Contentino del Socio D'Oraccente<br>Costo Costa Contentino del Socio D'Oraccente<br>Costo Costa Contentino del Socio D'Oraccente<br>Costo Costa Contentino del Socio D'Oraccente<br>Costo Costa Costa Contentino del Socio D'Oraccente<br>Costa Costa Costa Contentino del Socio D'Oraccente<br>Costa Costa Costa Costa Costa Costa Costa Costa Costa Costa<br>Costa Costa Costa Costa Costa Costa Costa Costa Costa Costa Costa<br>Costa Costa Costa Costa Costa Costa Costa Costa Costa<br>Costa Costa Costa Costa Costa Costa Costa Costa<br>Costa Costa Costa Costa Costa Costa Costa Costa Costa Costa<br>Costa Costa Costa Costa Costa Costa Costa Costa Costa Costa<br>Costa Costa Costa Costa Costa Costa Costa Costa Costa Costa Costa<br>Costa Costa Cost | na, sula procesnia piatraforma AIFA?<br>Horos all'Adenta formacudos (n qualsani n<br>LICHO OF LAGONEGHO<br>Dotaggio previoto<br>Dotaggio previoto<br>Dotaggio previoto                                                                                                    | nodatilij <sup>a</sup> (m) (m)<br>Capping<br>Cost Sharing       | N.J. Ja di contesioni<br>N.J. di contesioni                          | Na sonda sional<br>perfisionate<br>Setestorage il native per<br>Na sonda sione<br>perfisionate                                                                                                  | Eventuale quantità de<br>participat<br>E<br>Eventuale quantità de<br>applicata de participat                                                                                 | farmaco<br>e Tacone<br>a<br>farmaco<br>e facone                                              |
| Si certifica feleggibilità al trattamente (?)<br>I deti del passiente erano registrati, anche in par<br>Per il pesente trattamente il stato dollarito de<br>Personalita constructione del socio conscien-<br>(?) consocionette (; 1 faconcine da 100 m)<br>Dese dispensata (200 m)<br>(?) consocionette (; 1 faconcine da 100 m)                                                                                                    | no, sula precedente plattaforma AIRA?<br>Morsa pli/Alenda formacudos (n qualqual n<br>CUERO DE LIGONEGINO<br>Dosaggio previnto<br>Dosaggio previnto<br>Dosaggio previnto<br>q soncentrato per solucione per infusione                                                                                           | nodatilij <sup>a</sup> (m<br>)<br>Cagping<br>Coal Staring       | N. Je di confesioni<br>N. Je di confesioni                           | Na sonda sional<br>porti sionate<br>Entertoriana il ration (m)<br>Na sonda siona<br>perti sionate<br>Entercenari il ration (m)                                                                  | Eventuale quantità d<br>aggiunta da particion<br>E<br>Eventuale quantità d<br>aggiunta da particion<br>E                                                                     | Formaco<br>e Tactore<br>nº<br>Parmaco<br>e Tactore                                           |
| Si centifica heleggèlità al trattamente 🧭<br>I dati del posente trattamente è stato robueto en<br>Per il presente trattamente è stato robueto en<br>Per degrazza della constanza del 100 m<br>Dese dispensaria (2011)<br>Consociologita en la sociologita della constanza del 100 m<br>Dese dispensaria (2011)                                                                                                    | nis, sula precedente plattaforma AURA?<br>Morsa plificienta formacudos (n. qualque) n<br>LUERO DE LIGONECORO<br>Dotaggio previnto<br>gi concentrato par astudione par infusione<br>Dosaggio previnto<br>gi concentrato per solucione par infusione                                                              | nodelitäji to a a<br>Capping<br>Cast Baring                     | N.re di confesioni<br>N. re di confesioni                            | Ni soningsional<br>particionale<br>Sectorary i native (m)<br>Ni soningsionale<br>Sectorary i native (m)                                                                                         | Enerthade quantité d'<br>aggiorda de particion<br>E<br>Enerthade quantité de<br>aggiorda de particion<br>E                                                                   | Farmaco<br>e Tacone<br>ng<br>Facone<br>e Tacone<br>ng                                        |
| Si centifica faleggàlită al testamente 🧭<br>I dată del pozierte vano registrată, anche in pa<br>Per il presente tratamente à stato richiesto de<br>Per il presente tratamente à stato richiesto de<br>Per il presente tratamente à stato richiesto de<br>Per il presente tratamente de 100 mj<br>Dese dispensata 200 mj<br>Dese dispensata 200 mj                                                                                                    | nin, sula precedente plattaforma AIFA1<br>mborso all'Agenda formaculica (n qualitaia) e<br>LI ERO DI L'ADONE CORO<br>Dossaggio previnto<br>Dossaggio previnto<br>Dossaggio previnto<br>Dossaggio previnto                                                                                                    | Capping<br>Capping<br>Cost Bharing                              | N Ja di contesioni<br>N Ja di contesioni                             | N confectione<br>perfotoscale<br>Selectional I addres<br>perfotoscale<br>perfotoscale<br>(Selectional I addres and                                                                              | Eventuari quantità di<br>aggiarita da partimor<br>E<br>E<br>Eventuari quantità di<br>aggiarita da partimor<br>E                                                              | Farmaco<br>e Factore<br>mg<br>Farmaco<br>e Factore<br>e Factore                              |
| Si centifica faleggàlită al tratamente 🧭<br>I dată del paciente erano registrată, anche in pa<br>Per il presente tratamente à stato robiesto de<br>Per il presente tratamente à stato robiesto de<br>Per il presente tratamente à stato robiesto de<br>Per il presente tratamente à stato robiesto de<br>Per il presente tratamente à stato robiesto de<br>Per il presente tratamente de toto robiesto de<br>Per il presente tratamente de toto robiesto de<br>Per il presente tratamente de toto robiesto de toto robiesto de<br>Per il presente tratamente de toto robiesto de toto robiesto de toto de toto de toto robiesto de toto de tot                       | nte, sula procedenia plataforma AIFA1<br>mboro all'Adende formaculica (n qualitasi A<br>CLEND DI LADONECONO<br>Dossaggio previnto<br>Dossaggio previnto<br>Dossaggio previnto<br>Quosaggio previnto<br>Dossaggio previnto                                                                                       | Capping<br>Capping<br>Cost Staring<br>Payment by Result         | N Jra di contecioni<br>N Jra di contecioni<br>N Jra di contecioni    | N confections<br>periodicional<br>Descriptional<br>Descriptional<br>Descriptional<br>Descriptional<br>Descriptional<br>Descriptional<br>Descriptional<br>Descriptional                          | Eventuari questiti d<br>applinta da particion<br>()<br>E<br>E<br>Eventuari questiti d<br>appinta da particion<br>()<br>E<br>Eventuari questiti d                             | Farmaco<br>e facone<br>e facone<br>e facone<br>e facone<br>e facone                          |
| Si certifica faleggàlită al tratamente 🧭 I dată del paziente erano registrată, anche în pa<br>Per 2 presente tratamente è atalo robiesto de<br>Electrical (2012 (CAR) CAR et 6 5 00 C) ce doi<br>10000002116; 1 faconaire de 100 m<br>Dese dispensata 200 mp<br>Dese dispensata 200 mp                                                                                                    | nto, sula precedente plattaforma AITA?<br>ntoros all'Adende formacutica (n qualitasi e<br>LIGNO del LACONECCIAD<br>Dosaggio previnto<br>Quantativas per solucione per infusione<br>Cosaggio previnto<br>Quantativas per solucione per infusione<br>Dosaggio previnto<br>Quantativas per solucione per infusione | Capping<br>Capping<br>Cest Sharing<br>Payment by Bread          | N .re di confesioni<br>N .re di confesioni<br>N .re di confesioni    | N sonfa some<br>per sonade<br>Personale I valore<br>per sonade<br>Enternant I valore (m)<br>N sondasional<br>Sessionale<br>Sessionale (m)                                                       | Eventuale quantité de<br>applieit de particion<br>B<br>Eventuale quantité de<br>applieit de particion<br>B<br>Eventuale quantité de<br>applieit de particion                 | Formacio<br>e Escore<br>mg<br>Escore<br>mg<br>mg                                             |
| Si certifica faleggàlită al tratamente 🧭<br>I dată del postente reason asgistrată, anche în pa<br>Per il presente tratamente é atalo, richiesto de<br>Per il presente tratamente é atalo, richiesto de<br>Per il presente tratamente é atalo, richiesto de<br>Per il presente tratamente é atalo, richiesto de<br>Per il presente tratamente de toto m<br>Drese dispensata 200 mp<br>Per il faconcine de toto m<br>Drese dispensata 200 mp<br>Drese dispensata 200 mp<br>Drese dispensata 200 mp                                                                                                    | nte, sula precedente plattaforma AIRA?<br>ntorso all'Adente formacuitos (n qualsiasi<br>Clatedo (n Lucional Caro)<br>Dosaggio previnto<br>g concentrato per solucione per influeine<br>Dosaggio previnto<br>Dosaggio previnto<br>Dosaggio previnto<br>Dosaggio previnto                                         | readerfai)† Max<br>Capping<br>Cost Braning<br>Payment by Result | N.rs di confesioni<br>N.rs di confesioni<br>N.rs di confesioni       | Na sonda sional<br>perti sionale<br>Estatoriane il valore en<br>perti sionale<br>Sensorane il valore en<br>Na sonda sionale<br>perti sionale<br>petti sionale<br>petti sionale<br>petti sionale | Eventuale quantità di<br>agginetta da particon<br>g<br>Eventuale quantità di<br>aggineta da particion<br>g<br>Eventuale quantità di<br>aggineta da particion<br>g            | Formaco<br>e Eactore<br>ma<br>Formaco<br>Formaco<br>Formaco<br>Formaco<br>Formaco<br>Formaco |
| Si centifica faleggàlită al instamente 🧭<br>I dată del pastente seran registrată, anche în pa<br>Per il presente tratamente é atalo robiesto di<br>Per il presente tratamente é atalo robiesto di<br>Per il presente tratamente é atalo robiesto di<br>Per il presente tratamente e atoli mi<br>Dese dispensata 💿 mi<br>Dese dispensata 💿 mi<br>Dese dispensata 💿 mi                                                                                                    | nte, sula precedente plattaforma AIRA?<br>ntoros all'Adenda formacuitos (n qualsiasi e<br>Clasto) of Laboracosco<br>Dosaggio previnto<br>g concentrato per solucione per influeine<br>Dosaggio previnto<br>Dosaggio previnto<br>g concentrato per solucione per influeine                                       | In a grant by Result                                            | N. re di confectorei<br>N. re di confectorei<br>N. re di confectorei | Na sondra sona<br>pertasonale<br>Enternane i velore per<br>Sonale sonale<br>Enternane i native per<br>Na sondra sonale<br>Pertasonale<br>Sonale sonale                                          | Eventuale quantità de<br>aggineta de particion<br>g<br>Eventuale quantità de<br>aggineta de particion<br>g<br>Eventuale quantità de<br>aggineta de particion                 | Formació<br>e Tacone<br>e Tacone<br>e Tacone<br>e Tacone<br>e Tacone<br>e Tacone<br>e Tacone |
| Si centifica faleggàlită al instamente 🧭<br>I dată del patiente erazio registrată, anche în pa<br>Par il presente tratamente é atalo robiesto di<br>Parcillo (2014) (2014) (2014) (2014) (2014) (2014)<br>(20060002116), 1 fisconcine de 100 m<br>Dese dispensata 💿 🖘<br>Dese dispensata 💿 🖘                                                                                                    | nte, sula precedente plattaforma AIRA?<br>ntorso all'Adenda formacoutica (n qualsiaal<br>Classoggio previnto<br>Ossaggio previnto<br>Ossaggio previnto<br>Ossaggio previnto<br>Ossaggio previnto<br>Ossaggio previnto<br>Ossaggio previnto<br>Ossaggio previnto                                                 | In a gring<br>Capting<br>Cost Baring<br>Payment by Result       | N. ro di confectorei<br>N. ro di confectorei<br>N. ro di confectorei | Na sondra sional<br>perti sionale<br>perti sionale<br>perti sionale<br>(Secondari e native re-<br>Na conducional<br>Secondari e native re-<br>Cene di                                           | Exectuale quantità de particon<br>gegineta de particon<br>generale quantità de particion<br>generale quantità de particion<br>generale de particion<br>generale de particion | formace<br>of Basses<br>of Basses<br>ing<br>formace<br>ing<br>formace<br>ing                 |

Figura 22 - Dettaglio del Trattamento: Trattamento Cartaceo

- <u>Rimborsi</u>: presente nel caso in cui il trattamento sia terminato (scheda di fine trattamento compilata) e se per l'indicazione terapeutica del farmaco dispensato è previsto un accordo negoziale, permette di visualizzare i criteri farmaco-specifici e i relativi esiti che definiscono il trattamento rimborsabile o meno.
   I possibili esiti per i singoli controlli sono:
  - × Controllo non soddisfatto
  - Controllo soddisfatto
  - Controllo non applicabile (non si applica per la valutazione dell'esito)

Un trattamento risulta 'RIMBORSABILE' se vengono superati tutti i controlli previsti per l'accordo.

| idice Paciente                                                                                                    | Centre<br>P.O. PACLO DETT                                                                                                    | TORI LITER PR.                                                                                                    | Data Registrazione Data di Nasolta<br>(hindodhi e Dindodhi e Dindonhi e Dindonhi e Dindonhi e Dindonhi e Dindonhi e Dindonhi e Dindonhi e Dindonhi e D                                                                                                    |
|----------------------------------------------------------------------------------------------------|----------------------------------------------------------------------------------------------------|----------------------------------------------------------------------------------------------------|----------------------------------------------------------------------------------------------------|
| HERCEPTIN in association<br>while precedentements and<br>HER2, def<br>Degphilitä<br>Destroom Romborsi<br>Stato del trattamento | a capecitabina o 5 fluorouració<br>podi a trattamento anticumorale<br>la come un risultato HC2+ e ci<br>sacone Rivalutacone Pine Tra | IX<br>In a cisplatico è indicato nel trattamente de pasient<br>e per la malatilia metantatica. Necessión deve essere s<br>andermata da un risultate 1014 o FIBH, o definita co<br>atamento Diagenazioni non Montestali Romborni | XX<br>con adencarcinens metantelice della stemace o della giunzione gastrosofoge HER2 positivo, che non<br>comministrato soltanto a pacienti con carcinomo gastrico intersistico i cui tumori presentano generganessio<br>ne un risultato IHC3H. Devono essere utilizzati metodi di determinazione accurati e convalidati. |
| Valutacione del trattament                                                                                                    |                                                                                                    | Stato dei trattamento:                                                                                                    | NOV RINDOR SABILE                                                                                                    |
|                                                                                                    |                                                                                                    |                                                                                                    | Valutatione                                                                                                    |
| Actor of Register                                                                                                    | Esto                                                                                                    | Controllo                                                                                                    | Dettaglio                                                                                                    |
| Payment by Resul                                                                                                    | ×                                                                                                    |                                                                                                    |                                                                                                    |
|                                                                                                    | X Numero di cicli                                                                                                    |                                                                                                    | Numero cicil effettuati (10) non coerente con valore massimo previsto (3)                                                                                                    |
|                                                                                                    | X Durata                                                                                                    |                                                                                                    | Durata del trattamento (105 gg.) superiore al valore massimo previato (81 gg.)                                                                                                    |
|                                                                                                    | <ul> <li>Falimento terapeutico</li> </ul>                                                                                            |                                                                                                    |                                                                                                    |
|                                                                                                    | <ul> <li>Tempo intercorso tra la</li> </ul>                                                                                          | i data di inizio dell'ultimo ciclo di trattamento e la data di f                                                                                                    | Ine tratiamento Non applicable                                                                                                    |
|                                                                                                    |                                                                                                    |                                                                                                    |                                                                                                    |

Figura 23 - Dettaglio del Trattamento: Rimborsi

Di seguito sono riportate le attività che si possono effettuare nelle diverse sezioni:

| Pulsante                             | Azione                                                                                                    |  |  |  |  |  |  |
|--------------------------------------|----------------------------------------------------------------------------------------------------|--|--|--|--|--|--|
| Indietro                             | Permette di tornare alla lista dei trattamenti.                                                                                                    |  |  |  |  |  |  |
| Visualizza<br>storico<br>trattamento | Permette l'apertura di una finestra riportante le operazioni effettuate sulla scheda/trattamento, nonché l'utente che le ha effettuate e l'ora di esecuzione.                                         |  |  |  |  |  |  |
|                                      | Cliccando sul pulsante "Chiudi" si torna alla schermata precedente.                                                                                                    |  |  |  |  |  |  |
| Pulsante                             | Azione                                                                                                    |  |  |  |  |  |  |
| +                                    | Presente solo in corrispondenza delle richieste farmaco per le quali è<br>stata già compilata la relativa dispensazione, permette la<br>visualizzazione della dispensazione ad essa associata.        |  |  |  |  |  |  |
|                                      | Permette la chiusura della dispensazione corrispondente.                                                                                                    |  |  |  |  |  |  |
| Q                                    | Permette la visualizzazione del dettaglio della scheda corrispondente.                                                                                                    |  |  |  |  |  |  |
| Salva                                | Il sistema effettua controlli di completezza/validità formato dei campi:<br>- in caso di esito negativo, mostra messaggi di errore;<br>- in caso di esito positivo, effettua il salvataggio dei dati. |  |  |  |  |  |  |
| Conferma                             | Permette di confermare i dati inseriti validando la scheda                                                                                                    |  |  |  |  |  |  |
| Abilita                              | Abilitato solo nel caso in cui la scheda sia confermata, permette                                                                                                    |  |  |  |  |  |  |

| Modifiche             | l'accesso ai dati per l                                                   | a modifica.                                         |                                                   |                                      |
|-----------------------|---------------------------------------------------------------------------|-----------------------------------------------------|---------------------------------------------------|--------------------------------------|
|                       | L'operazione di modif                                                     | fica ha efficacia                                   | a solo a seguito di sa                            | alvataggio.                          |
|                       | In fase di salvataggio<br>effettua gli stessi<br>effettuati in fase di ir | delle modifich<br>controlli di c<br>nserimento scho | ne sulla base inform<br>onformità e congr<br>eda. | ativa, il sistema<br>ruenza dei dati |
| Elimina               | Abilitato solo nel c<br>l'eliminazione della s                            | aso in cui la<br>cheda, previa c                    | scheda sia confer<br>conferma nella segue         | mata, permette<br>ente finestra      |
|                       |                                                                           | Procedere all'e                                     | iminazione?                                       |                                      |
|                       | SI                                                                        |                                                     |                                                   | NO                                   |
| Visualizza<br>storico | Permette l'apertura c<br>sulla scheda, nonché                             | li una finestra I<br>l'utente che le                | riportante le operaz<br>ha effettuate e l'or      | ioni effettuate<br>a di esecuzione.  |
|                       | Visualizza Storico Trattamento Cartaceo                                   |                                                     |                                                   |                                      |
|                       | Utente                                                                    | Operazione                                          | Data                                              | Dettaglio                            |
|                       | TEST.REGISTRI                                                             | Salvataggio                                         | 11/12/2014 14:42:32                               |                                      |
|                       | TEST.REGISTRI                                                             | Modifica                                            | 19/12/2014 16:57:20                               |                                      |
|                       |                                                                           | Chiudi                                              |                                                   |                                      |

# 3.4 Ricerca Richiesta Farmaco

La funzionalità permette al Farmacista di effettuare la ricerca di una o più richieste farmaco in base ai criteri impostati.

Se non si inserisce alcun criterio di ricerca, il sistema mostra la totalità delle richieste farmaco/dispensazioni di propria competenza.

E' inoltre possibile, utilizzando questa funzionalità, la "cattura" di richieste farmaco non indirizzate alla propria farmacia inserendo i seguenti dati:

- Codice Richiesta,
- Codice Paziente,
- Codice Fiscale o Codice STP o Codice ENI del paziente.

Utilizzando gli stessi dati di ricerca, è possibile visualizzare i Piani Terapeutici dei pazienti di interesse.

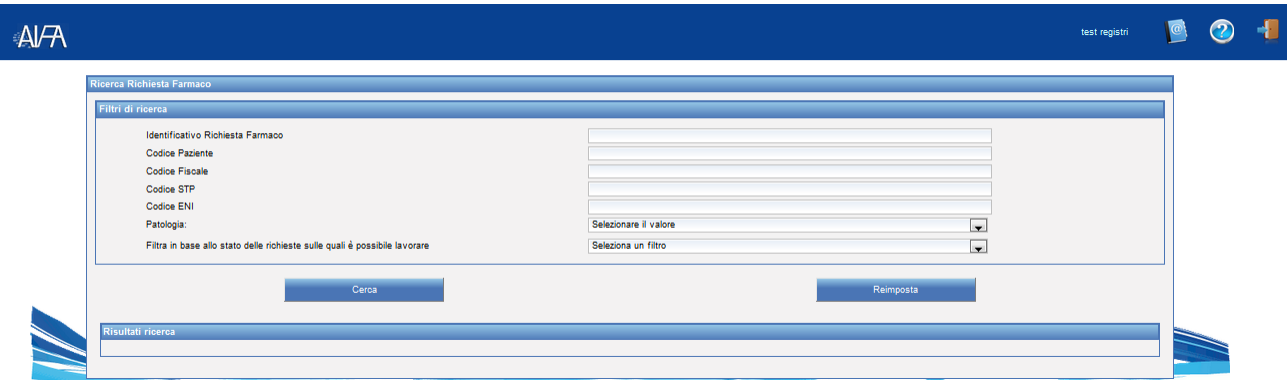

Figura 24 - Ricerca Richiesta Farmaco: Criteri di ricerca

Il risultato della ricerca viene riportato in una tabella nella stessa schermata:

|         |              |                                  |                                                               |                     |               |                  |             |                |               |                   | Alessandro Adamo          |
|---------|--------------|----------------------------------|---------------------------------------------------------------|---------------------|---------------|------------------|-------------|----------------|---------------|-------------------|---------------------------|
| Kisarsa | Richieda Fa  | -202                             |                                                               |                     |               |                  |             |                |               |                   |                           |
| Fille   | 6 forma      |                                  |                                                               |                     |               |                  |             |                |               |                   |                           |
|         | Identifica   | tvo Richiesta Farmaco            |                                                               |                     |               |                  |             |                |               |                   |                           |
|         | Codice P     | ajarta                           |                                                               |                     |               |                  |             |                |               |                   |                           |
|         | Patringa     |                                  | 5                                                             | recionare il valore |               |                  |             |                |               |                   |                           |
|         | Piero a s    | ane allo arano delle notvenne su | Ne qual a possible lavorane (5                                | Reports on 1995     |               |                  |             |                | and the       |                   |                           |
|         |              |                                  | Cerca .                                                       |                     |               |                  |             | Reimpool       |               |                   |                           |
| R.v.    | Rafi ricerca |                                  |                                                               |                     |               |                  |             |                |               |                   |                           |
|         | M rishing    | a Codice paciente                | Patritogia                                                    | Farmaco             | Dose richiest | a Data rishireta | Saturatives | Selo Vallament | a brancha da  | Dellaglio kultare | etta: Nuova dispensacione |
| 8       | 10260        | 2010081916025400000008           | CARONONA DEL COLON-RETTO                                      | XXX                 | 275 mg        | 0547-0913        | Valida      | Aperto         | registri test | Q                 |                           |
| 8       | 10184        | 2010/07/216260600000066          | DEDENERAZIONE NACULARE NEOVASCOLARE ESELUCITVA CORRELATA ALL  | IN 1 XXX            | 0.5 mg        | 094062013        | Valida      | Aperto         | region: seat  | Q                 |                           |
| 8       | 90177        | 2013091216080800000008           | DEDENERAZIONE MACULARE NEOVASCOLARE ESSUDITIVA CORRELADA ALLI | <b>XXX</b> + 30     | 0.5 mg        | 01/08/2011       | Valida      | Apena          | region: test  | Q                 |                           |
| 8       | 10140        | 2010071015441400000008           | SOLEROS MUCIPLA                                               | XXX                 | 300 mg        | 0107202          | Valida      | Aperto         | region: test  | Q                 |                           |
| 8       | 9973         | 2013082312412500000008           | LINPONA NON HODOKIN SECONDO LINESR                            | XXX                 | 780 mg        | 23/02/2000       | Valida      | Apena          | registri.test | Q                 |                           |
| 8       | 9961         | 20-308+++228030000008            | SNDRDM PERIODICHE ASSOCIATE A CRIOPIRINA.                     | XXX                 | 330 mg        | 01-06-2012       | Valida      | Aperto         | region: test  | Q                 |                           |
|         | 9967         | 20+3082+706250000008             | WELOWA MULTIPLO                                               | XXX                 | 101 mg        | 01012000         | Valida      | Apento         | regard test   | Q                 | +                         |
| 8       | 8 9965       | 2013082114594800000008           | WELOWA MULTIPLO                                               | XXX                 | 101 mg        | 0101202          | Valida      | Apena          | region had    | Q                 |                           |
| 6       | 99901        | 2010002010244000000006           | SNOROM PERIODICHE ABSOCIATE A DRIOPIRINA.                     | XXX                 | 100 mg        | 15062012         | Valida      | Aperto         | regard text   | Q                 |                           |
|         | 9800         | 20100827170848000380038          | AMUDIODSI IN I UNEA - 548                                     | XXX                 | 8-21 mg       | 01012012         | Valida      | Apena          | registri test | 0                 | +                         |
|         |              |                                  | 1 2 3                                                         | 7                   | 1.1           | 10               |             |                |               |                   |                           |

Figura 25 - Ricerca Richiesta Farmaco: Risultato della ricerca

Di seguito sono riportate le attività che si possono effettuare:

| Pulsante  | Azione                                                                                                    |
|-----------|----------------------------------------------------------------------------------------------------|
| Cerca     | Permette l'avvio della ricerca.                                                                              |
| Reimposta | Permette di reimpostare i criteri di ricerca.                                                                |
| e e       | Permettono di aprire e chiudere le informazioni relative alla dispensazione salvata e non ancora confermata. |
| O_        | Permette la visualizzazione del dettaglio del trattamento corrispondente.                                    |
| *         | Permette di accedere direttamente alla maschera per l'inserimento della dispensazione.                       |

# 3.5 Ricerca Richieste di Rimborso

La funzionalità permette al Farmacista di effettuare la ricerca di una o più richieste di rimborso in base ai criteri impostati.

Se non si inserisce alcun criterio di ricerca, il sistema mostra la totalità delle richieste di rimborso di propria competenza.

Le modalità di lavorazione delle richieste di rimborso saranno descritte nel paragrafo 4.1 - Richiesta di Rimborso (RdR).

| AI/A |                                                                                                    |                                                      |           | Giorgia Bartoccioni | 2 | - |
|------|----------------------------------------------------------------------------------------------------|------------------------------------------------------|-----------|---------------------|---|---|
|      | Ricerca Richieste di Rimborso<br>Fittri di ricerca<br>Codice Richiesta di Rimborso<br>Indicazione terapeutica sottoposta a monitoraggio<br>Stato<br>Cerca | RDR - Selecionare il valore<br>Selecionare il valore | Reimposta |                     |   |   |

Figura 26 - Ricerca Richieste di Rimborso: Criteri di ricerca

Il risultato della ricerca viene riportato in una tabella nella stessa schermata:

| IA .                                                                           |                                                  |         |               |      |             |        |              | Giorgia Barbocturi        | 1  | 2 | - |
|--------------------------------------------------------------------------------|--------------------------------------------------|---------|---------------|------|-------------|--------|--------------|---------------------------|----|---|---|
| Riserce Rischeelle di Rimborea                                                 |                                                  |         |               |      |             |        |              |                           |    |   |   |
| Filtri di ricena                                                               |                                                  |         |               |      |             |        |              |                           | 1  |   |   |
| Codice Romesta di Romonia<br>Indicative lengeutica sultanata a montori<br>None | nga Sectore 1                                    | #000    |               |      |             |        |              |                           |    |   |   |
|                                                                                |                                                  |         |               |      |             |        |              |                           | 1  |   |   |
|                                                                                | Cena                                             |         |               |      |             | No.    | 1900 E       |                           |    |   |   |
| Reufat roam                                                                    |                                                  |         |               |      |             |        |              |                           |    |   |   |
| Codes Reheals & Resource                                                       | Indications Tangeutica aufflopeats a monthinggle | Farmaco | 11da          | 4005 | Nort Accord | Pageli | Non Lavorall | Cellagio Roheda d Rimbone | 11 |   |   |
| RDR - 301                                                                      | CARCINOMA POLIMONARE NON A PICCOLE DELLULE       | xxx     | CADADA        | •    | •           | 0      |              | Q                         |    |   |   |
| RDR-3x1                                                                        | CARDINOMA DEL COLON-RETTO                        | XXX     | INVALUTAZIONE |      |             | 0      | 2            | Q                         |    |   |   |
| NDR - 204                                                                      | CARCINOMA MAURIARIO                              | XXX     | NAUTADONE     |      | •           | 0      | 1.1          | 0                         |    |   |   |
| RDR - 165                                                                      | CARDINOMA DEL COLON-RETTO                        | XXX     | INVALUTAZIONE | 0    |             | ٥      | 3            | Q                         |    |   |   |
| RDR - 180                                                                      | CARDINOMA DEL COLON-RETTO                        | xxx     | CHUSA         |      |             | 2      |              | Q                         |    |   |   |
| RDR - 166                                                                      | MELANOMA                                         | xxx     | CHUSA         | 1.0  |             | 0      |              | Q                         |    |   |   |
| RDR - 188                                                                      | MELANONA                                         | XXX     | CHUSA         | 1.   |             | 0      |              | Q                         |    |   |   |
| ROR - 101                                                                      | CARCINOMA DEL COLON-RETTO                        | XXX     | CHUSA         |      | ۰           | ٥      | •            | Q                         |    |   |   |
| RDR - 144                                                                      | GARDHOMADEL COLON-RETTO                          | ххх     | CHUSA         | 3    |             |        |              | Q                         |    |   |   |
| RDR - 141                                                                      | CARDINOMA DEL COLON-RETTO                        | XXX     | OHUSA         |      |             |        |              | Q                         |    |   |   |
|                                                                                |                                                  |         | 1.1.          |      |             |        |              |                           |    |   |   |

Figura 27 - Ricerca Richieste di Rimborso: Risultato della ricerca

Di seguito sono riportate le attività che si possono effettuare:

| Pulsante  | Azione                                                                                |
|-----------|---------------------------------------------------------------------------------------|
| Cerca     | Permette l'avvio della ricerca.                                                       |
| Reimposta | Permette di reimpostare i criteri di ricerca.                                         |
| 9         | Permette la visualizzazione del dettaglio della richiesta di rimborso corrispondente. |

# 3.6 Ricerca Proposte di Pagamento

La funzionalità permette al Farmacista di effettuare la ricerca di una o più proposte di pagamento in base ai criteri impostati.

Se non si inserisce alcun criterio di ricerca, il sistema mostra la totalità delle proposte di pagamento di propria competenza.

Le modalità di lavorazione delle proposte di pagamento saranno descritte nel paragrafo 4.2 - Proposta di Pagamento (PdP).

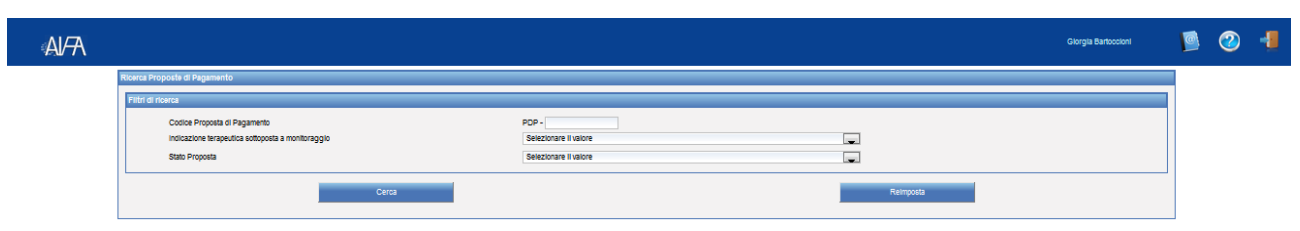

Figura 28 - Ricerca Proposte di Pagamento: Criteri di ricerca

Il risultato della ricerca viene riportato in una tabella nella stessa schermata:

| a Procede al Pecamerilo                                                                           |                                                 |         |         |                            |                                |
|---------------------------------------------------------------------------------------------------|-------------------------------------------------|---------|---------|----------------------------|--------------------------------|
| d france                                                                                          |                                                 |         |         |                            |                                |
| Cadox Proposta di Pagamento<br>Indicazione terapeutica sottoposta a montoroggio<br>disto Proposta | POF-<br>Sectorum Falm<br>Sectorum Falm          |         |         | -                          |                                |
|                                                                                                   | Certa                                           |         |         | Reimports                  |                                |
| fot forma                                                                                         |                                                 |         |         |                            |                                |
| Codice Proposta di Pegamento                                                                      | indications languabas softoposta a moniforaggio | Farmano | 15de    | Alterda                    | Cellagio Proposia di Pagamento |
| POP - 130                                                                                         | CARCINOMA DEL COLON-RETTO                       | XXX     | INVATA  | ROCHE REGISTRATION UM/TED  | Q                              |
| POP - 100                                                                                         | CARCINOLIM.DEL COLON-RETTO                      | XXX     | PAGATA  | ROCHE RESISTRATION UM/TED  | Q                              |
| POP - 90                                                                                          | CARCINOMA DEL COLON-RETTO                       | XXX     | WUDDA   | ROCHE REDISTRICTON UM/TED  | Q                              |
| FOF-IB                                                                                            | MELANCHIA                                       | XXX     | NV/ADA  | ROCHE REGISTRATION UM/TED  | Q                              |
| POP-88                                                                                            | CARCINOMA DEL COLON-RETTO                       | xxx     | PAGADA  | ROCHE RESISTRATION UM/TED  | Q                              |
| PQP - 17                                                                                          | CARDINONIA DEL COLON-RETTO                      | XXX     | INVADA  | ROCHE REDISTRICTION UNITED | Q                              |
| POP - 14                                                                                          | GARCINOHA DEL COLON-RETTO                       | XXX     | NV/ATA  | NOCHE REGISTRATION UNITED  | Q                              |
| FOP-69                                                                                            | CARCINONA POLINONARE NON A PICCOLE OBLILLE      | · xxx   | PAGADA. | ROCHE REGISTRATION UM/TED  | Q.                             |
| 858.44                                                                                            | GARCINOMA REVAUE                                | xxx     | MGATA   | NOCHE REGISTRATION UM/TED  | Q                              |
| 10-10                                                                                             |                                                 |         |         |                            |                                |

Figura 29 - Ricerca Proposta di Pagamento: Risultato della ricerca

Di seguito sono riportate le attività che si possono effettuare:

| Pulsante  | Azione                                                                                |
|-----------|---------------------------------------------------------------------------------------|
| Cerca     | Permette l'avvio della ricerca.                                                       |
| Reimposta | Permette di reimpostare i criteri di ricerca.                                         |
| Q         | Permette la visualizzazione del dettaglio della proposta di pagamento corrispondente. |

# 4 Fasi operative rimborsi

Di seguito viene illustrato il processo che permette all'utente Farmacista (FARM) di effettuare le richieste di rimborso all'Azienda Farmaceutica.

All'atto della compilazione della scheda di Fine Trattamento da parte del medico, il sistema in automatico applica lo specifico algoritmo di rimborsabilità, riportandone il risultato nella sezione "Rimborsi" del trattamento. Per tutti i trattamenti individuati come rimborsabili, il sistema calcola, inoltre, il numero di confezioni da portare a rimborso.

Tutti i trattamenti dichiarati rimborsabili vengono visualizzati dal farmacista nella propria worklist (sezione "Trattamenti Rimborsabili").

Ciascuna farmacia che ha effettuato dispensazioni per un trattamento "rimborsabile" deve inviare la propria richiesta di rimborso all'Azienda Farmaceutica per la quota parte di trattamento di propria competenza.

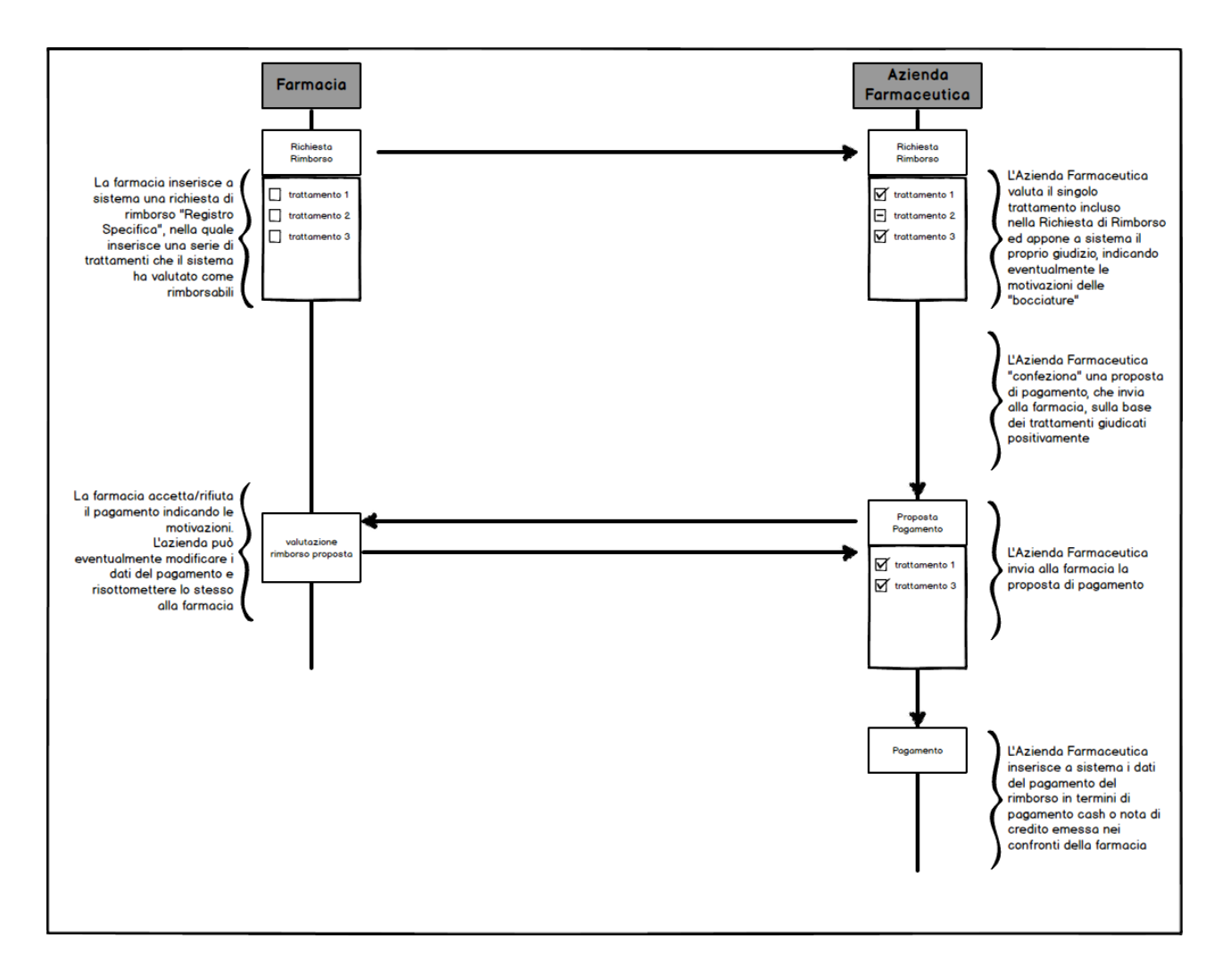

# 4.1 Richiesta di Rimborso (RdR)

Al fine di creare una RdR, l'utente Farmacista deve accedere alla propria Worklist -"Trattamenti Rimborsabili" e selezionare, dall'elenco dei trattamenti, quello che vuole aggiungere alla RdR (mediante il pulsante ±).

Il sistema genera un messaggio riportante il numero della RdR che si sta lavorando. Una RdR può contenere uno o più trattamenti relativi allo stesso farmaco/indicazione.

| e Pamaoo Trattamenti Rimborsabili Valutazione Trattamenti Proposte di Pagamenti Trattamenti Cartacei Dispensazioni non Monitorate                                                                                                    |         |                        |                          |                       |                       |                    |
|----------------------------------------------------------------------------------------------------|---------|------------------------|--------------------------|-----------------------|-----------------------|--------------------|
| Ni di ricerca<br>Indicazione terapeutica sottoposta a montoraggio Selezonare il valore                                                                                                    |         |                        |                          |                       |                       |                    |
| itati ricerca<br>Indicazione terapeutica sottoposta a monitoraggio                                                                                                    | Farmaco | Codice Patiente        | Data Inizio Monitoraggio | Data Fine Trattamento | Dettaglio Trattamento | Richiesta Rimborso |
| CARCINOMA DEL COLON-RETTO                                                                                                    | xxx     | 201412181050530000090  | 30/12/2013               | 13/01/2014            | Q                     | *                  |
| CARCINOMA DEL COLON-RETTO                                                                                                    | XXX     | 201412181050530000090  | 04/12/2013               | 23/12/2013            | Q                     | ÷                  |
| CARCINOMA POLMONARE NON A PICCOLE CELLULE                                                                                                    | ххх     | 201412171648050000000  | 31/12/2012               | 01/01/2014            | Q                     | +                  |
| CARCINOMA POLMONARE NON A PICCOLE CELLULE                                                                                                    | xxx     | 2014121716405400000000 | 14/12/2012               | 15/12/2014            | Q                     | +                  |
| CARCINOMA DEL COLON-RETTO XXX 201412171516560000090 16/09/2013 28/19/2013                                                                                                    |         |                        |                          | +                     |                       |                    |
| CARCINOMA POLMONARE NON A PICCOLE CELLULE                                                                                                    | xxx     | 2014121712473700000090 | 06/12/2012               | 05/12/2012            | Q                     | ÷                  |
| CARCINOMA POLMONARE NON A PICCOLE CELLULE                                                                                                    | XXX     | 2014121711434200000090 | 05/12/2012               | 05/12/2012            | Q                     | +                  |
| CARCINOMA DEL COLON-RETTO                                                                                                    | XXX     | 201412161217050000000  | 10/07/2013               | 15/08/2013            | Q                     | +                  |
| CARCINOMA RENALE                                                                                                    | xxx     | 2014121617084800000080 | 23/12/2011               | 01/08/2012            | Q                     | +                  |
| THE PERSON AND A PERSON AND A |         |                        |                          |                       |                       |                    |
|                                                                                                    |         | ~                      | ggiorna                  |                       |                       |                    |

Figura 30 - Worklist - Trattamenti Rimborsabili

Di seguito sono riportate le attività che si possono effettuare:

| Pulsante | Azione                                                                                                    |
|----------|----------------------------------------------------------------------------------------------------|
| 9        | Permette la visualizzazione del dettaglio del trattamento corrispondente.                                                                                                    |
| +        | Permette l'aggiunta del trattamento ad una RdR.<br>Una volta effettuata l'operazione, il sistema riporta a video il<br>seguente messaggio con indicazione del numero di RdR in cui è<br>aggiunto il trattamento. |
|          | <ul> <li>Trattamento aggiunto alla<br/>richiesta di rimborso (COD: RDR -<br/>260)</li> </ul>                                                                                                    |

Per finalizzare l'invio della RdR all'Azienda Farmaceutica, l'utente deve accedere al dettaglio della RdR da "Ricerca Richieste di Rimborso".

### 4.1.1 Dettaglio e invio Richiesta di Rimborso (RdR)

Accedendo tramite la maschera di "Ricerca Proposte di Rimborso" o tramite la propria Worklist - "Proposte di Rimborso", l'utente visualizza il dettaglio della RdR per modificarne i dati o per inviarla all'Azienda Farmaceutica.

La RdR contiene le seguenti sezioni:

• *"Dati generali"*: precompilata e non modificabile, riporta il codice della RdR, l'indicazione del farmaco/patologia, lo stato della richiesta rimborso e i dati della farmacia che ha avviato la RdR.

I possibili stati per la richiesta di rimborso sono:

- CREATA: RdR ancora in lavorazione dal Farmacista;
- IN VALUTAZIONE: RdR inviata all'Azienda Farmaceutica e ancora in fase di valutazione da parte di quest'ultima;
- CHIUSA: RdR chiusa dall'Azienda Farmaceutica.
- *"Informazioni Date"*: precompilata e non modificabile, riporta le date di creazione, invio e chiusura della RdR.
- *"Dati economici"*: riporta la tipologia dell'accordo (es. cost sharing) e l'eventuale % di sconto, il codice A.I.C., la descrizione e la quantità di confezioni totali contenute nella RdR, il *"Prezzo Ex-Factory"* + IVA e il totale calcolato in automatico in base alla quantità delle confezioni.

Tale sezione contiene, inoltre, il campo editabile "Prezzo Unitario Farmacia". Nel caso in cui sia compilato con un prezzo differente da quello ex-factory, i successivi campi "Totale Calcolato" e "Totale Farmacia" riportano in automatico il calcolo dei totali effettuato, rispettivamente, in base ai prezzi ex-factory e quello inserito manualmente dal farmacista.

• *"Trattamenti"*: riporta l'elenco dei trattamenti contenuti nella RdR. Per ciascuno di essi, alcune delle informazioni visualizzate sono il codice paziente, l'esito della valutazione (se già effettuata dall'AZI), il "Codice PdP" (se il trattamento viene accolto) e la tipologia di trattamento (es. dispensazioni non monitorate).

E' inoltre possibile visualizzare le informazioni relative alle dispensazioni del relativo trattamento (mediante il pulsante B) o accedere al dettaglio del trattamento stesso (mediante il pulsante  $\bigcirc$ ) per verificarne la correttezza dei dati.

Nel caso di dati errati nelle schede di dispensazione, l'utente deve procedere all'eliminazione del trattamento dalla RdR (mediante il pulsante  $\times$ ) e alla successiva modifica (si ricorda che la modifica delle schede è consentita, dopo la compilazione del fine trattamento, solo in caso di trattamenti non inseriti in RdR oppure per trattamenti per cui l'Azienda Farmaceutica ha dato esito "non accolto").

Ogni trattamento eliminato dalla RdR sarà di nuovo disponibile nella propria Worklist - "Trattamenti Rimborsabili".

• *"Informazioni fattura"*: riporta, se inseriti dalla Farmacia, il codice della fattura e il relativo allegato dell'ordine delle confezioni contenute in RdR.

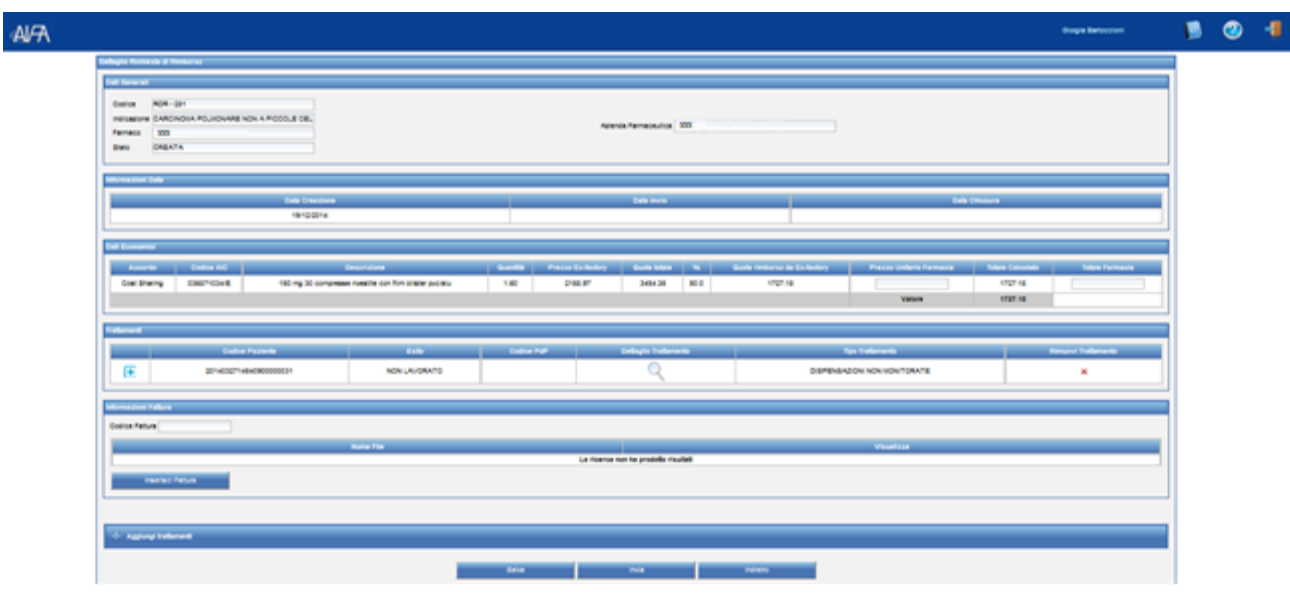

Figura 31 - Richiesta di Rimborso: Dettaglio

Di seguito sono riportate le attività che si possono effettuare:

| Pulsante          | Azione                                                                                                   |  |  |  |
|-------------------|----------------------------------------------------------------------------------------------------|--|--|--|
| € =               | Permettono di aprire e chiudere le informazioni relative alle<br>dispensazioni del relativo trattamento. |  |  |  |
| 9                 | Permette la visualizzazione del dettaglio del trattamento.                                               |  |  |  |
| ×                 | Permette di eliminare il trattamento dalla RdR.                                                          |  |  |  |
| Inserisci fattura | Permette di caricare un file in formato .pdf da allegare.                                                |  |  |  |
| Salva             | Abilitato finchè la scheda non viene inviata, permette il salvataggio dei dati inseriti nella scheda.    |  |  |  |
| Invia             | Permette di inviare la RdR all'AZI.                                                                      |  |  |  |
| Indietro          | Permette di tornare alla lista delle RdR.                                                                |  |  |  |

A valle della verifica dell'esattezza dei dati, l'utente FARM invia la RdR all'Azienda Farmaceutica. Quest'ultima procederà, quindi, alla valutazione dei singoli trattamenti della stessa RdR, restituendone un esito per ciascuno.

Per ciascun trattamento i possibili esiti sono:

- NON LAVORATO: stato assegnato in automatico dal sistema finchè non è stata effettuata la valutazione.
- RINUNCIATO: trattamento sfilato dalla RdR dal Farmacista prima che venga inserito in una PdP.

- ACCOLTO: trattamento valutato positivamente dall'Azienda Farmaceutica e che sarà inserito in una PdP.
- RESPINTO: trattamento valutato negativamente dall'Azienda Farmaceutica e che non sarà inserito in una PdP.
  - Il trattamento viene reinserito immediatamente tra i trattamenti rimborsabili.
- NON ACCOLTO: trattamento valutato negativamente dall'Azienda Farmaceutica e che non sarà inserito in una PdP. Per tali trattamenti, l'Azienda Farmaceutica è tenuta ad inserire le motivazioni del diniego.

Il trattamento viene reinserito tra i trattamenti rimborsabili non appena la PdP viene chiusa.

• ANNULLATO IN PDP: trattamento sfilato dalla PdP dal Farmacista. Il trattamento viene reinserito tra i trattamenti rimborsabili.

In caso di trattamenti respinti/non accolti/annullati in PdP, essi saranno nuovamente disponibili nella Worklist - "Trattamenti Rimborsabili" per permettere all'utente Farmacista di effettuare opportune modifiche e di inserirli in una nuova RdR.

# 4.2 Proposta di Pagamento (PdP)

Una Proposta di Pagamento è costituita da tutti i trattamenti, della stessa indicazione (farmaco/patologia) e provenienti anche da RdR differenti, che l'Azienda Farmaceutica ha valutato come rimborsabili e per cui il sistema ha calcolato la somma delle confezioni da rimborsare.

In caso di dispensazioni delle stesso trattamento effettuate da differenti farmacie, ciascuna di esse riceverà la propria PdP contenente la quota parte delle confezioni erogate.

Una volta ricevuta la PdP, la Farmacia deve verificare che il prezzo sia congruo con le confezioni incluse.

La valutazione positiva da parte della Farmacia, permetterà poi l'avvio del pagamento da parte dell'Azienda Farmaceutica.

### 4.2.1 Dettaglio e valutazione Proposta di pagamento

Accedendo tramite la maschera di "Ricerca Proposte di Pagamento" o tramite la propria Worklist - "Proposte di Pagamento", l'utente visualizza il dettaglio della PdP per verificarne i dati economici ed eventualmente inviare opportune notifiche all'Azienda Farmaceutica.

La PdP contiene le seguenti sezioni:

• *"Dati generali"*: precompilata e non modificabile, riporta il codice della PdP, l'indicazione farmaco/patologia, lo stato e i dati dell'Azienda che ha inviato la PdP.

I possibili stati per la proposta di pagamento sono:

- ACCOLTA;
- NON ACCOLTA;

- ANNULLATA: se tutti i trattamenti sono stati sfilati dalla Farmacia e/o dall'Azienda Farmaceutica.
- *"Informazioni"*: precompilata e non modificabile, riporta le date di creazione, invio e chiusura della PdP.
- *"Dati Economici"*: riporta la tipologia dell'accordo (es. cost sharing) e l'eventuale % di sconto, il codice A.I.C., descrizione e quantità delle confezioni totali contenute nella PdP, "Prezzo Ex-factory" + IVA e il totale calcolato in automatico in base alla quantità delle confezioni.

Tale sezione contiene, inoltre, i campi "Prezzo unitario Farmacia" e "Prezzo unitario Azienda", valorizzati se inseriti manualmente dalla Farmacia e dall'Azienda Farmaceutica, rispettivamente.

Nel caso in cui i suddetti campi fossero compilato con un prezzo differente dal prezzo ex-factory, i successivi campi "Quota rimborso da Ex-factory", "Totale Farmacia" e "Totale Azienda" riportano in automatico il calcolo dei totali effettuato, rispettivamente, in base ai prezzi ex-factory e a quelli inseriti manualmente dalla farmacia e dall'azienda, rispettivamente.

• *"Trattamenti"*: riporta l'elenco dei trattamenti contenuti nella PdP. Per ciascuno di essi, le informazioni visualizzate sono il codice paziente, il codice della RdR di provenienza del trattamento e la tipologia di trattamento (es. dispensazioni non monitorate).

E' inoltre possibile visualizzare le informazioni relative alle dispensazioni del relativo trattamento (mediante il pulsante P) accedere al dettaglio del trattamento stesso (mediante il pulsante  $\bigcirc$ ) o eliminarlo dalla PdP (mediante il pulsante  $\Huge{P}$ ).

- *"Invio/Valutazione"*: riporta la "Data Invio", l'azienda che ha creato la PdP e il campo "Note" utilizzato dall'azienda per l'invio di comunicazioni alla farmacia destinataria della PdP. A valle della valutazione da parte della Farmacia, vengono popolati in automatico i campi relativi allo storico delle valutazioni (date, utenze, esito, nota).
  - ACCOLTA: l'AZI può avviare il pagamento compilando la sezione "Dati pagamento";
  - NON ACCOLTA: l'AZI può modificare il "Prezzo unitario Azienda" nella sezione "Dati economici" per avviare la PdP ad una nuova valutazione da parte della Farmacia.
  - ANNULLATA: se tutti i trattamenti sono stati sfilati dalla Farmacia e/o dall'Azienda Farmaceutica.
- *"Nuova Valutazione"*: riporta l'"Esito" ed eventuali "Note" della valutazione della PdP da parte della farmacia.
- *"Dati pagamento"* (visibile solo se la PdP è stata accolta dalla Farmacia): riporta *"Modalità"* (a scelta tra Nota di credito, Bonifico o Sconto Merce), *"Data"* e *"Importo"* del pagamento.
- *"Documenti pagamento"* (visibile solo se la PdP è stata accolta dalla Farmacia): riporta in allegato, in formato .pdf, la documentazione relativa al pagamento (es. bonifico) effettuato dall'azienda a favore della farmacia.

| sa zioni                         |                    |                                                                                                    |                                         |          |                              | Azlenda Farmaceutica         |                         |                              |                    |                     |
|----------------------------------|--------------------|----------------------------------------------------------------------------------------------------|-----------------------------------------|----------|------------------------------|------------------------------|-------------------------|------------------------------|--------------------|---------------------|
|                                  | 10                 |                                                                                                    |                                         |          |                              |                              |                         |                              |                    |                     |
|                                  |                    | Data Creazione                                                                                                    | £                                       |          |                              | Data Annuliamento            |                         |                              | Data Chlusura      |                     |
|                                  |                    | 24/12/2014                                                                                                    |                                         |          |                              |                              |                         |                              |                    |                     |
| conor                            | nici               |                                                                                                    |                                         |          |                              |                              |                         |                              |                    |                     |
| Accord                           | do Codice AIC      | Contractor of the local division of the local division of the loca | Descrizione                             | Quantità | Prezzo Ex-factory            | Prezzo unitario Farmacia     | Prezzo unitario Azienda | Quota rimborso da Ex-factory | Totale Farmacia    | Totale Azlenda      |
| d Shari                          | ing 036871022/E    | 100 mg 30 compre                                                                                                    | sse rivestite con film blister pvolalu  | 13.90    | 1730.52                      |                              | 1730.52                 | 12027.11                     |                    | 12027.11            |
| ,t Shari                         | ing 036871034/E    | 150 mg 30 compre                                                                                                    | sse rivestite con film blister pvolalu  | 32.20    | 2158.97                      |                              | 1.00                    | 34759.42                     |                    | 16.10               |
| d Shari                          | ing 036871034/E    | 150 mg 30 compre                                                                                                    | sse rivestite con film bilister pvolalu | 7.13     | 2158.97                      | 1000.00                      | 5.00                    | 7696.73                      | 3565.00            | 17.83               |
|                                  |                    |                                                                                                    |                                         |          |                              |                              | Totall                  | 50351.53                     | 3565.00            | 12061.04            |
| menti                            |                    |                                                                                                    |                                         |          |                              |                              |                         |                              |                    |                     |
|                                  | Codice P           | aziente                                                                                                    | Codice Richlesta di Rim                 | borso    | Stato Richi                  | seta di Rimborso             | Dettaglio Trattamento   | Tipo Trattar                 | mento              | Annulla Trattamento |
| 2014122310363400000199 RDR - 325 |                    |                                                                                                    | ACCOLTO                                 |          | Q                            | DISPENSAZIONI NON MONITORATE |                         |                              |                    |                     |
| 2014122408154400000199 RDR - 326 |                    |                                                                                                    | ACCOLTO                                 |          | Q                            | ORDINARIO                    |                         |                              |                    |                     |
| 2014122408224300000199 RDR - 327 |                    | ACCOLTO                                                                                                    |                                         | Q        | DISPENSAZIONI NON MONITORATE |                              |                         |                              |                    |                     |
| • 2                              | 201412240858340000 | 0199                                                                                                    | RDR - 328                               | ACCOLTO  |                              | Q                            | CARTACEO                |                              |                    |                     |
| Valuta                           | ziona              |                                                                                                    |                                         |          |                              |                              |                         |                              |                    |                     |
|                                  | Data Invio         |                                                                                                    | Utenza invio                            |          | Data Va                      | lutazione                    | Esito Valutazion        | 6                            | Utenza Valutszione | Note                |
| 12/201                           | 4                  | AZIENDA                                                                                                    |                                         |          |                              |                              |                         |                              |                    | Q                   |
|                                  |                    |                                                                                                    |                                         |          |                              |                              |                         |                              |                    |                     |
| VI VI                            | ilutazione         |                                                                                                    |                                         |          |                              |                              |                         |                              |                    |                     |
| alto Si                          | eleziona Esito 🔻   |                                                                                                    |                                         |          |                              |                              |                         |                              |                    |                     |
|                                  |                    |                                                                                                    |                                         |          |                              |                              |                         |                              |                    |                     |
| ote                              |                    |                                                                                                    |                                         |          |                              |                              |                         |                              |                    |                     |
|                                  |                    |                                                                                                    |                                         |          |                              |                              |                         |                              |                    |                     |
|                                  |                    |                                                                                                    |                                         |          |                              | 1.                           |                         |                              |                    |                     |
|                                  |                    |                                                                                                    |                                         |          |                              | NUC 2                        |                         |                              |                    |                     |

Figura 32 - Proposta di Pagamento: Dettaglio (inviato dall'Azienda Farmaceutica)

|     | Set jagamente                       |               |
|-----|-------------------------------------|---------------|
|     | Modattà (HOTADI CRECHTO )           |               |
|     | Data Discours III                   |               |
|     | importo 6134.33                     |               |
| / / | Ocumenta programmia                 |               |
|     | Nome File Voualizza                 |               |
|     | Estint_Schelu_Rrpd                  | $\overline{}$ |
|     |                                     |               |
|     | Vanda Propiosila Propiosado Esperia | $\overline{}$ |
|     |                                     |               |

Figura 33 - Proposta di Pagamento: Dettaglio (Pagamento effettuato dall'Azienda Farmaceutica)

| Pulsante       | Azione                                                                                                    |  |  |  |  |  |  |  |
|----------------|----------------------------------------------------------------------------------------------------|--|--|--|--|--|--|--|
| 🖶 e 🗖          | Permettono di aprire e chiudere le informazioni relative alle dispensazioni                                                                                                    |  |  |  |  |  |  |  |
|                | Tratamenti         Codice Painente       Codice Richiesta di Rimborso       Detaglio Tratamento       Tratamento         201412011354280000000 RCR - 247       CARTACEO       CARTACEO         Codice dispensazione       Numero dispensazione       Data dispensazione       Data dispensazione         502       4       01/12/2011       15800 mg       Âic       Numero<br>contezioni       % contezioni partizionate       quantità farmaco da<br>filazone |  |  |  |  |  |  |  |
| 0 <sup>°</sup> | Permette la visualizzazione di:<br>- dettaglio trattamento,<br>- note inserite dall'Azienda Farmaceutica,                                                                                                    |  |  |  |  |  |  |  |

Di seguito sono riportate le attività che si possono effettuare:

|                              | <ul> <li>dettaglio valutazione, una volta salvatone l'esito,</li> <li>documento di pagamento inserito dall'Azienda Farmaceutica.</li> </ul>                                    |  |  |  |
|------------------------------|----------------------------------------------------------------------------------------------------|--|--|--|
| I                            | Permette di annullare il trattamento inserito in proposta di pagamento (stato INVIATA). L'annullamento di un trattamento in proposta di pagamento rende la stessa NON ACCOLTA. |  |  |  |
| Valuta Proposta<br>Pagamento | Abilitato finchè la scheda non è stata salvata, ne permette il salvataggio una volta inserito della PdP.                                                                       |  |  |  |
| Indietro                     | Permette di tornare alla lista delle PdP.                                                                                                    |  |  |  |
| Esporta                      | Permette di esportare/salvare i dati in formato .xls.                                                                                                    |  |  |  |

A valle della valutazione della PdP, la Farmacia deve procedere al salvataggio e all'inoltro della scheda all'Azienda Farmaceutica (pulsante "Valuta Proposta Pagamento").

Lo scambio della PdP tra l'Azienda Farmaceutica avviene reciprocamente finchè entrambi gli attori non ne danno esito positivo. Solo allora, l'azienda concluderà la procedura di rimborso, segnalando alla Farmacia le specifiche dell'avvenuto pagamento ed inviando i documenti che ne attestano l'effettiva erogazione.

Il Farmacista può verificare gli avvenuti pagamenti accedendo alla propria Worklist -"Pagamenti" o tramite la funzionalità "Ricerca Proposte di Pagamento" (PdP in stato "Pagata").

# 5 Supporto

Per eventuali richieste di supporto di carattere tecnico sulla piattaforma web, è possibile contattare l'help desk - dal lunedì al venerdì dalle 9:00 alle 18:00 - utilizzando i seguenti canali:

- email: <u>helpdesk@aifa.gov.it</u>
- tel: 06/59784949
- fax: 06/59784948

# 6 Appendice

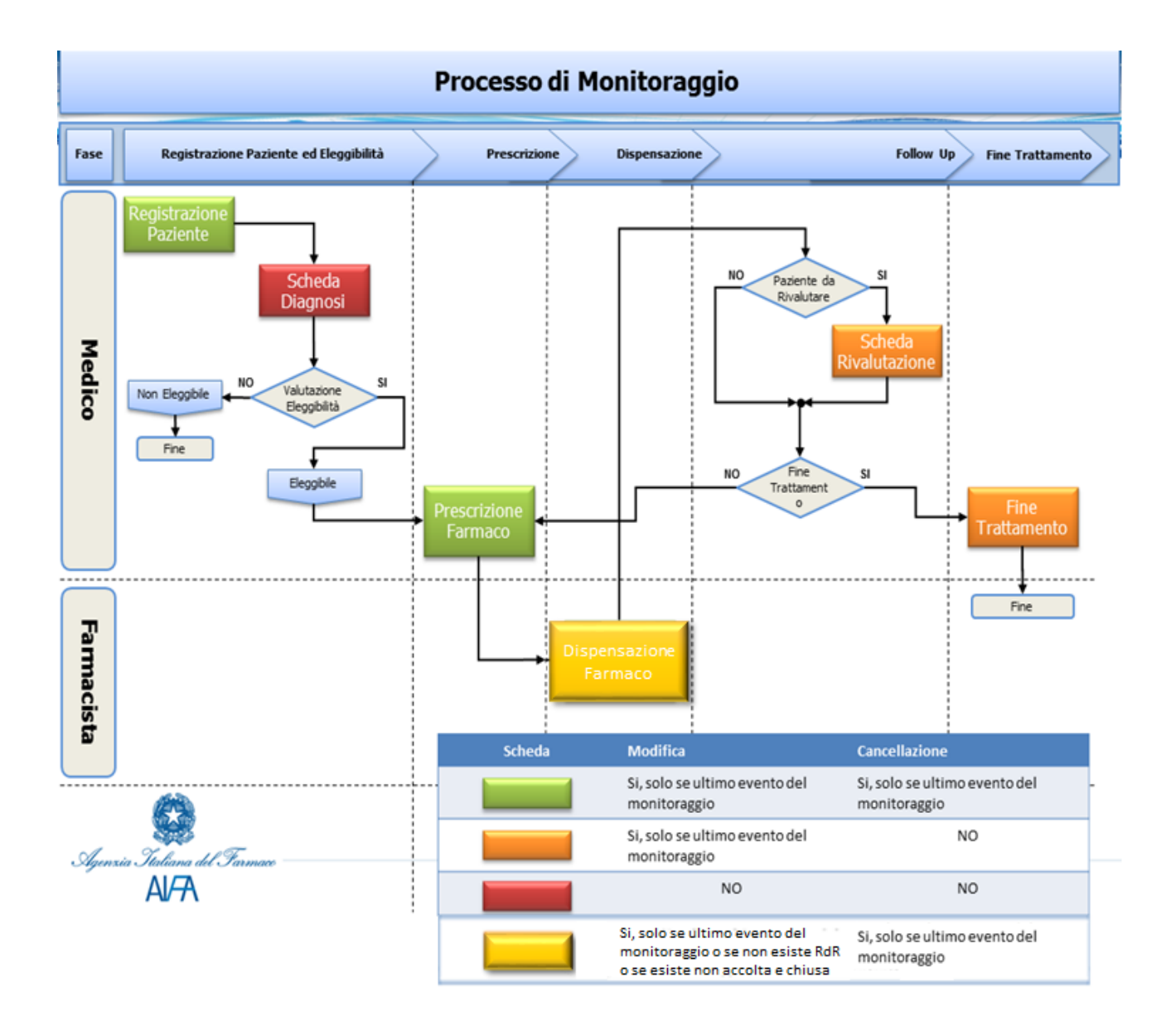